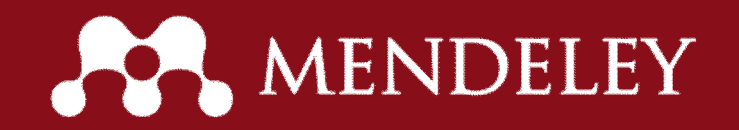

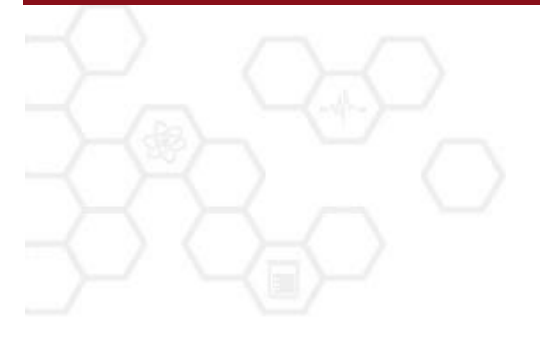

# Mendeley

pomáha h ada , organizova a zdiela vedecké materiály

## o je Mendeley?

| in fall Yes Sole like                                                                                                    |          |                                                                                                    |                                                                                                    |       |                                  |             |                 |                                                                                                    |
|----------------------------------------------------------------------------------------------------|----------|----------------------------------------------------------------------------------------------------|----------------------------------------------------------------------------------------------------|-------|----------------------------------|-------------|-----------------|----------------------------------------------------------------------------------------------------|
| Au Antonio Contra Conta                                                                                                    |          | ₽<br>In                                                                                                    |                                                                                                    |       |                                  |             |                 | A far her is send                                                                                               |
| titory .                                                                                                    | 2 Al 100 | ellectric di la companya di la companya di la companya di la companya di la companya di la companya di la compa |                                                                                                    |       |                                  | an interact | Ingo in feature | Environment Service - Audiocenses                                                                               |
| No. of Concession, Spinster, Spinster, Spinste |          | Authors                                                                                                    | Tale .                                                                                                    | fear. | Patheeth                         | Added (*)   | No. 1           | ineral state                                                                                                    |
| Nerverbare<br>Manufic Review                                                                                                    | i • 🕈    | Se, Aber Vis Ros.                                                                                               | A decision making model for average<br>hegelics in the congodie mobality                                                                                                    | 2006  | The presentation of              | 101 pm      | 184             | Martine of a business fundame and my stor-                                                                      |
| Ny Publications<br>(invested                                                                                                    | i • 5    | Material and Art. Material State                                                                                | A first approach to a flowcasting a survey of forecasting Web services                                                                                                    | 2008  | Manageme.                        | Televity    |                 | famourio e sagle char integration                                                                               |
| Laggly Chain Management                                                                                                    | 0.12     | La RTRop Line.                                                                                                  | A framework of E-SOM-multi-agent systems in the fashion industry                                                                                                    | 2906  | International<br>Journal of Pro- | 104 pm      | 2000            | NYHRAN /                                                                                                    |
| and following                                                                                                    | 0.00     | Part, Berrice, Hallers.                                                                                         | if many sustainable supply chain for the<br>factors system at the design production in                                                                                                    | 2008  | Instal of<br>Nation Mar.         | Testeraley  | -               | Internetional Journey of Production Balances                                                                    |
| Over #10                                                                                                    |          | Culler, Soliter (176)                                                                                           | A model of \$25 a commerce, based on commerciants, and purpose                                                                                                    | 2007  | International<br>International   | Testarilay  | -               | 8                                                                                                    |
| Propert Surrent<br>Create Collectory                                                                                                    | 0.15     | Ovidaphie Mater                                                                                                 | A recovery for selecting global washy chain materials                                                                                                    | 2006  | Pre lange                        | Televity    | fragmer (       | 12.10                                                                                                    |
|                                                                                                    |          | 6.5/64.8                                                                                                    | Accepting information phasing and information quarter in sector chain manage-                                                                                                    | 2008  | Dentsion.                        | Telefoy     | -               | une deservation also an oral come staticities                                                                   |
| HI Deheled Documents                                                                                                    | 0.1      | Marrielan, I                                                                                                    | Adoption of a business functions and an optimized in the local line of the second second seco | 2968  | International International      | Idlym       |                 | PROFESSION AND ADDRESS AND ADDRESS ADDRESS ADDRESS ADDRESS ADDRESS ADDRESS ADDRESS ADDRESS ADDRESS ADDRESS ADDR |
| why Publications •                                                                                                    |          | Daris Tary Wests.                                                                                               | An empiricalited of investory, service and                                                                                                    | 200   | International<br>Southern of the | Testarilay  | 040             | al at any gas 2007 on 200                                                                                       |
| Roma Managamant Romaw                                                                                                    |          | Eng. Charles Kole, .                                                                                            | An Exercisation of Buller's Competition<br>Systemics in Factories Unced Machines & Co                                                                                                    | 2008  | International Journal of R       | Teachy .    | 40.0            |                                                                                                    |
| ngular<br>ngular A Gampion Report                                                                                                    |          | Kurter, Senere                                                                                                  | An Exploratory Realizes of Computing<br>Targets Charge in Real-Instanced Computer In-                                                                                                    | 2005  | international literat            | Testaviley  | Second Sec      | charge all christer during wats the                                                                             |
| reputing in Science and Engineering<br>serve here Management & Commerce                                                                                                    | · • 5    | Dang 1                                                                                                    | Assessing the impact of a functions on<br>marks them depends                                                                                                    | 2006  | International<br>International   | 101 pm      | -               | and a signature from a statute part and                                                                         |
| n Ream Prov Andrean com De Deformatione Type.<br>Internet Sciences                                                                                                    | 0.15     | Repeaters Cith.                                                                                                 | Association and diffusion of Alds<br>technologies in supply-chair management.                                                                                                    | 2004  | Instructional<br>Instructional   | NAL BY      |                 |                                                                                                    |
| Intern Trapport Typicana<br>District Trackets                                                                                                    | 6 • T    | Guneaduran, A. Ng.                                                                                              | Build to antie supply chain management a<br>literature molec and Transport for density                                                                                                    | 2005  | Instal of                        | Testantiky  |                 | (d) === (d) ====                                                                                                |
| e prise leftermation: Systems<br>Ignen: Issenal of Marketing                                                                                                    | · • 5    | Crepture Online.                                                                                                | Onistopher In: Complement detramently of North-<br>Caroling-Charlottle NeurID. Disco Neuri Divis                                                                                                    | 2008  | Data Base For<br>Advances I.     | Testanday   |                 |                                                                                                    |
| spran Jevenal of Operational Revents<br>vant Business Aaview                                                                                                    | 6 • 5    | Out Plana 5, Ro.                                                                                                | Comparison of Quality Management<br>Practices Access the Search Chain and Ind.                                                                                                    | 1969  | The Assets                       | LHum        |                 |                                                                                                    |
| discussion research<br>discuss francial transportent (mark.)                                                                                                    | . • •    | Malette, France, Ne.,                                                                                           | Competition and industrial policies in a<br>terrory framily, model of the embersor of                                                                                                    | 2005  | international<br>international   | Telefity    |                 |                                                                                                    |

...akademická sociálna sie

Statisti, Suece Sta. Completion on manufacture in a 200 summaries manufacture in basis, Energy Statistics Physics (2010) and 470.

s 3 miliónmi lenov . spája vedeckých a akademických pracovníkov & predstavuje nové trendy a aktivity

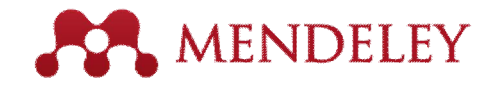

Mendeley je **referen ný manaÿer,** ktorý umo0 uje organizova, íta, zdiela, anotova a citova Vaze vedecké ztúdie...

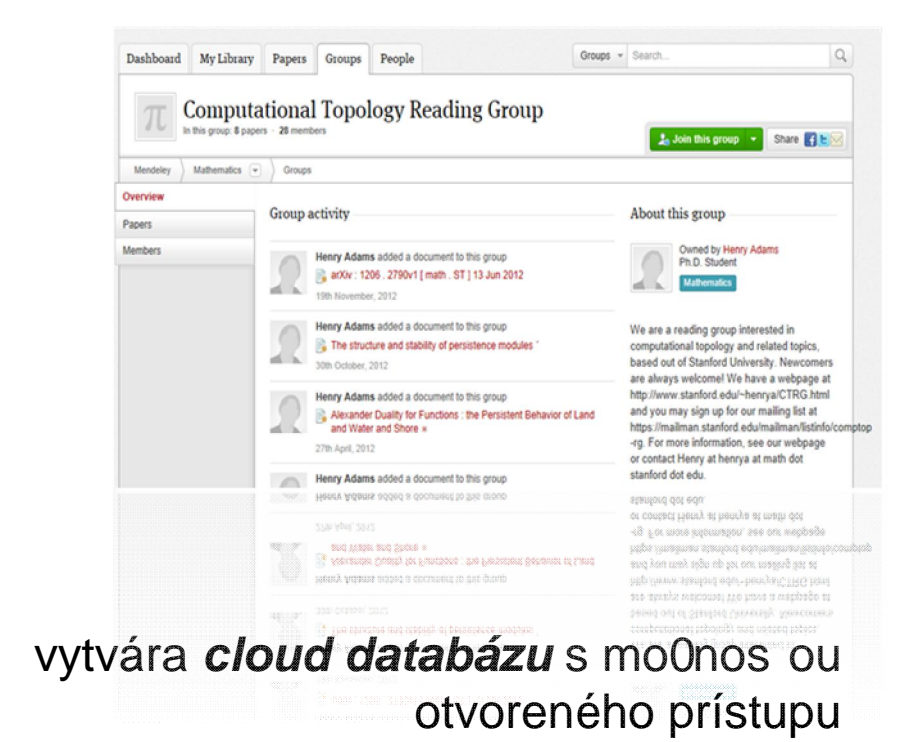

õ

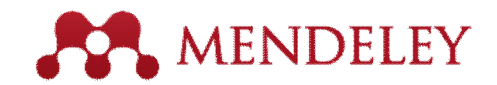

# Ako funguje Mendeley?

- "Bezplatný software
- Vzetky platformy (Win/Mac/Linux)
- Vzetky ve ké vyh adáva e

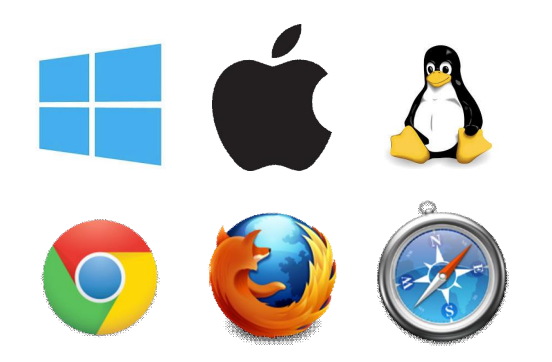

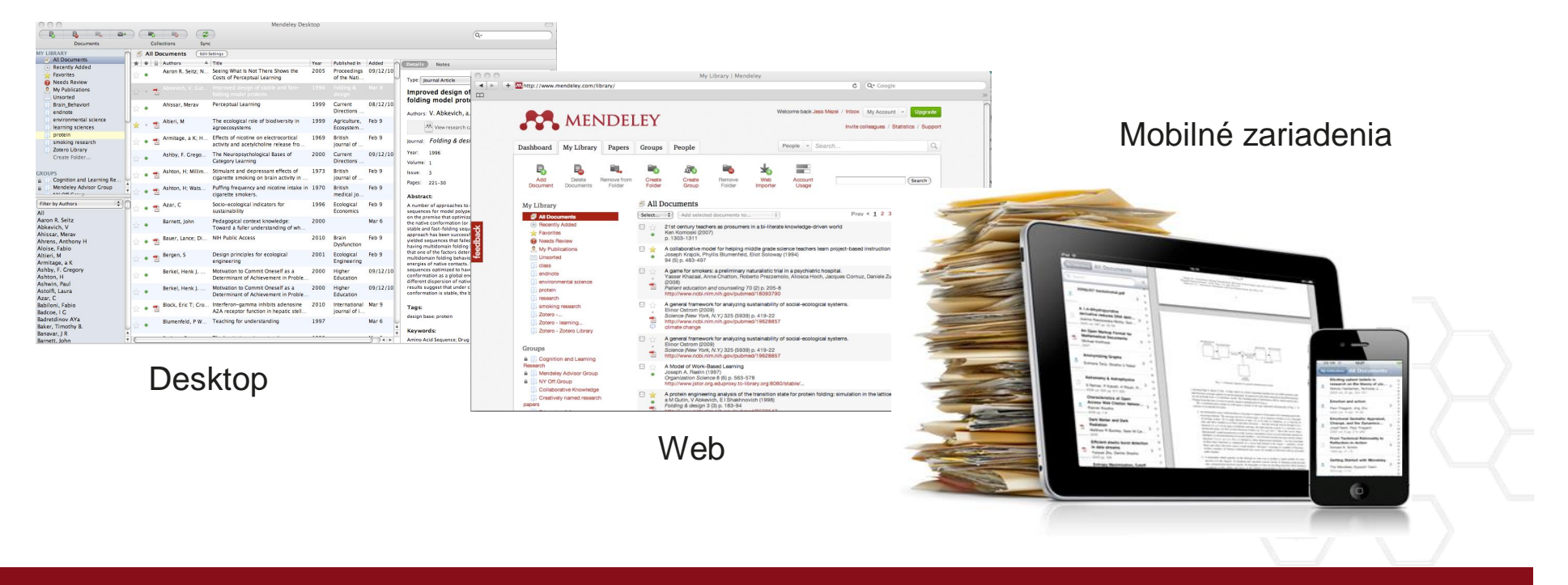

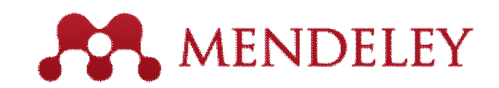

# Ako získa Mendeley?

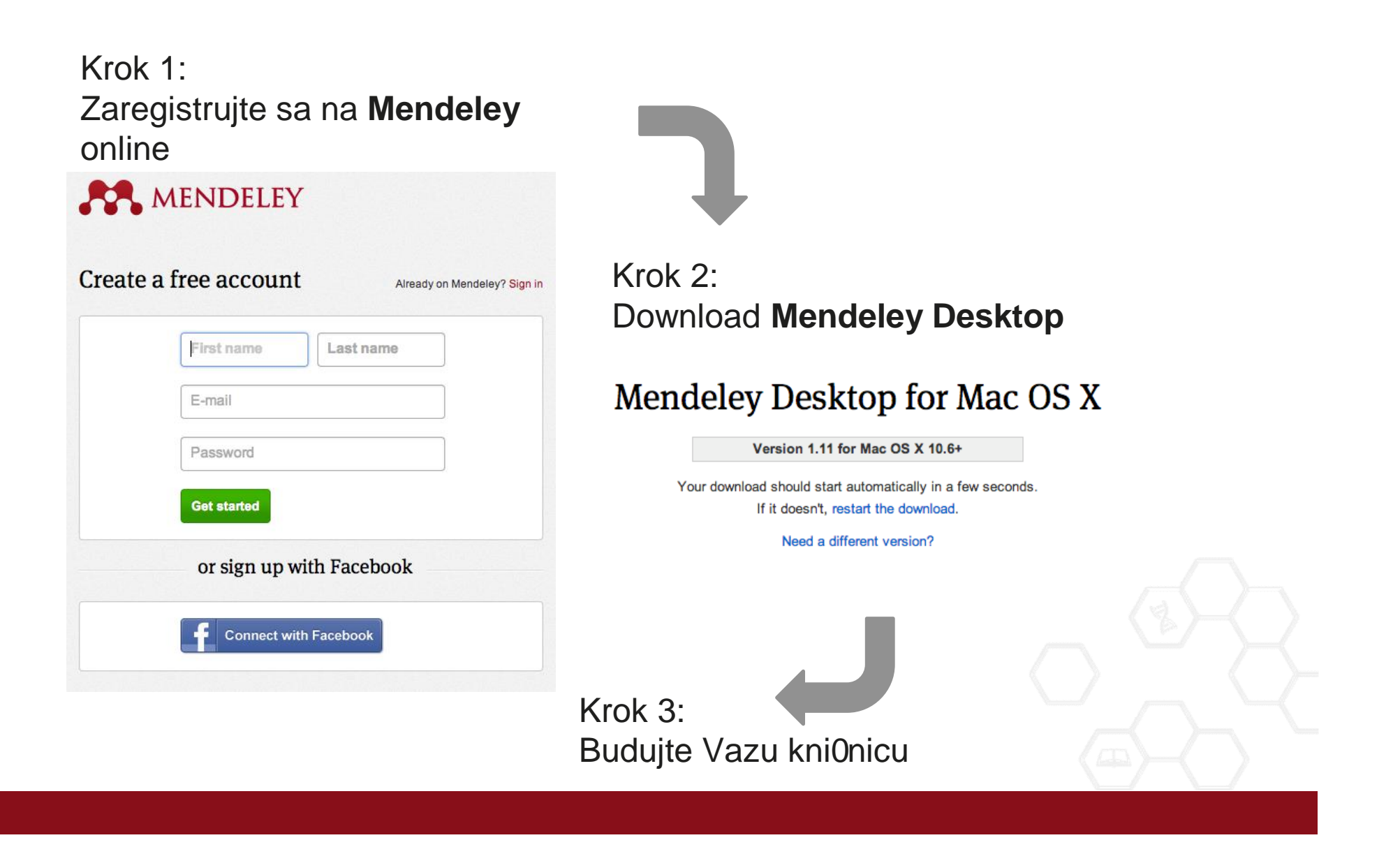

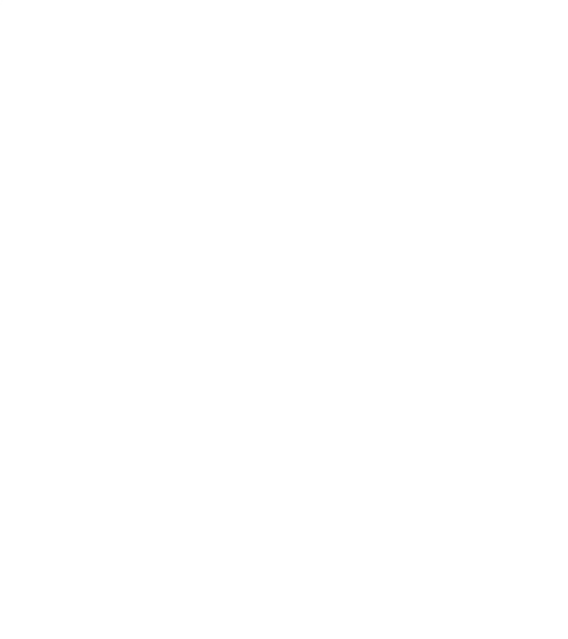

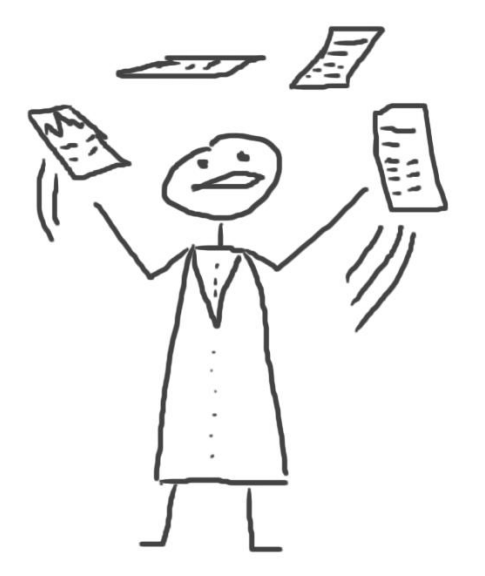

# Referen ný mana0er

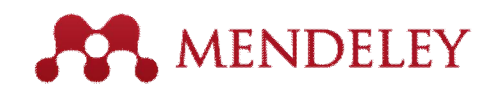

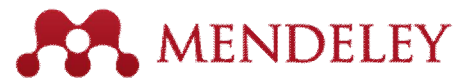

## Referen ný mana0er - Mendeley Desktop

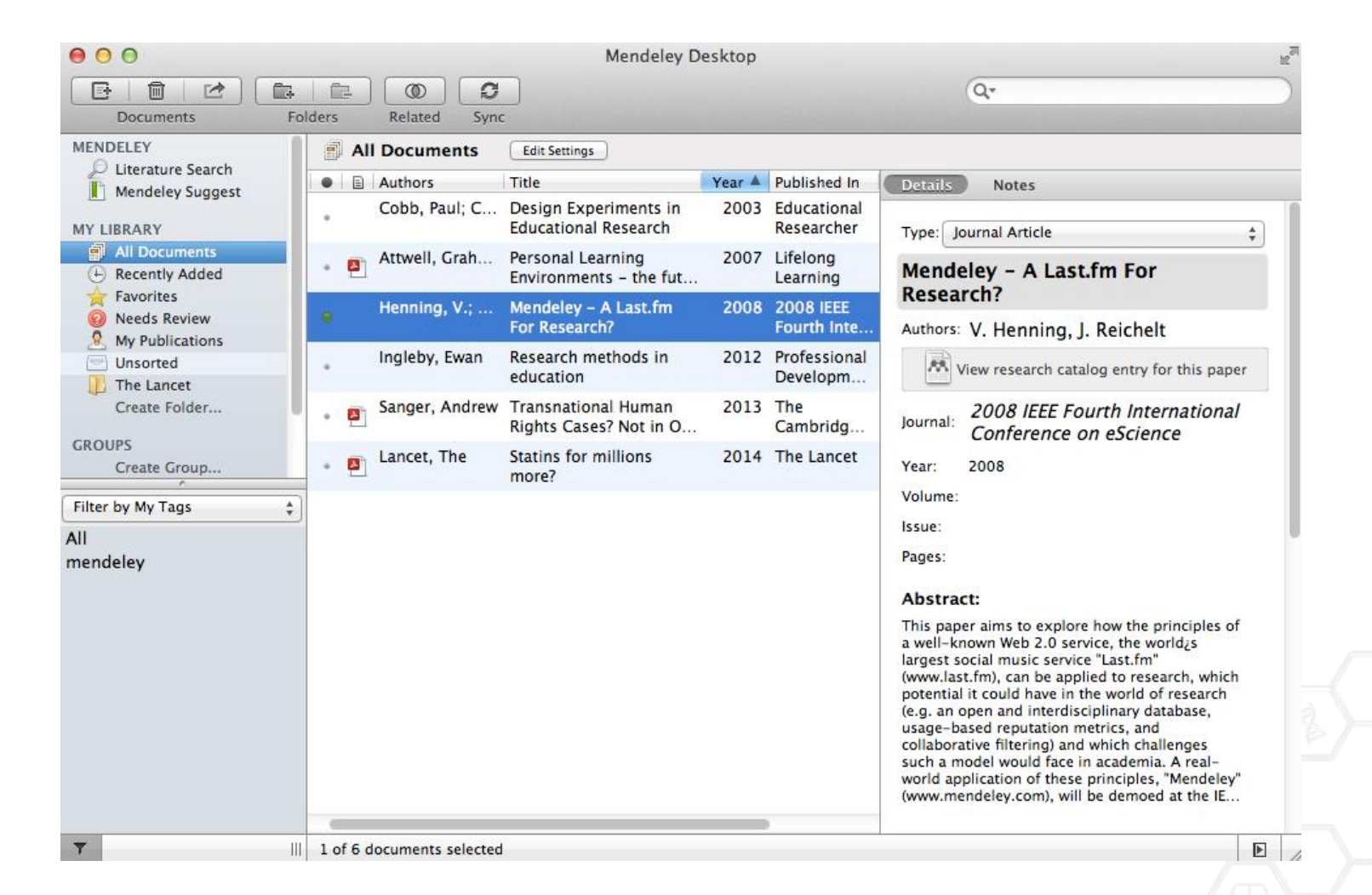

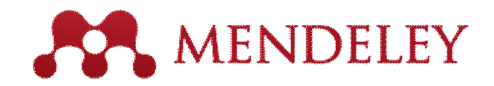

## ¥truktúra Vazej kni0nice

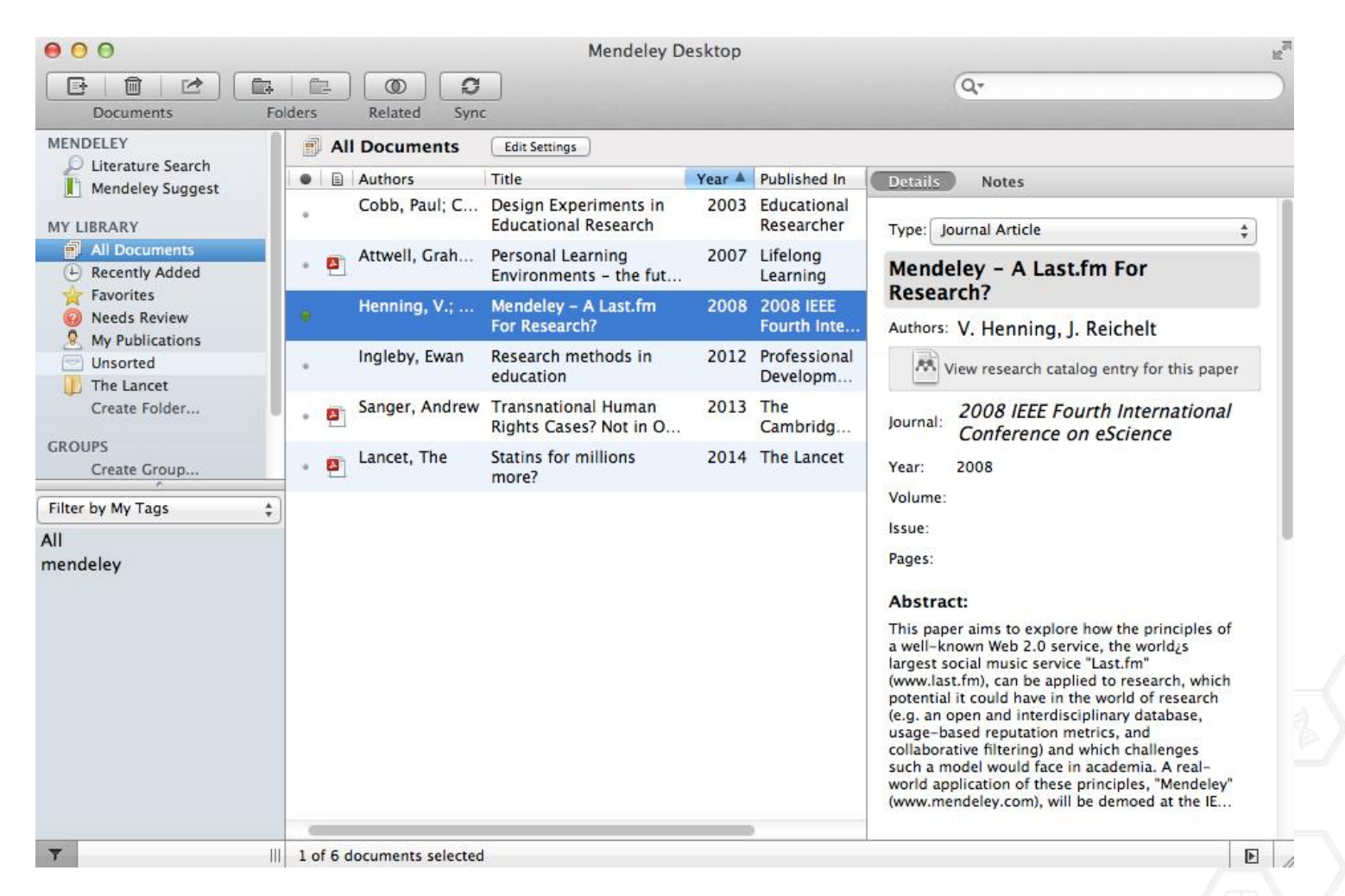

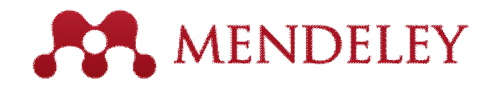

## **Detaily dokumentu**

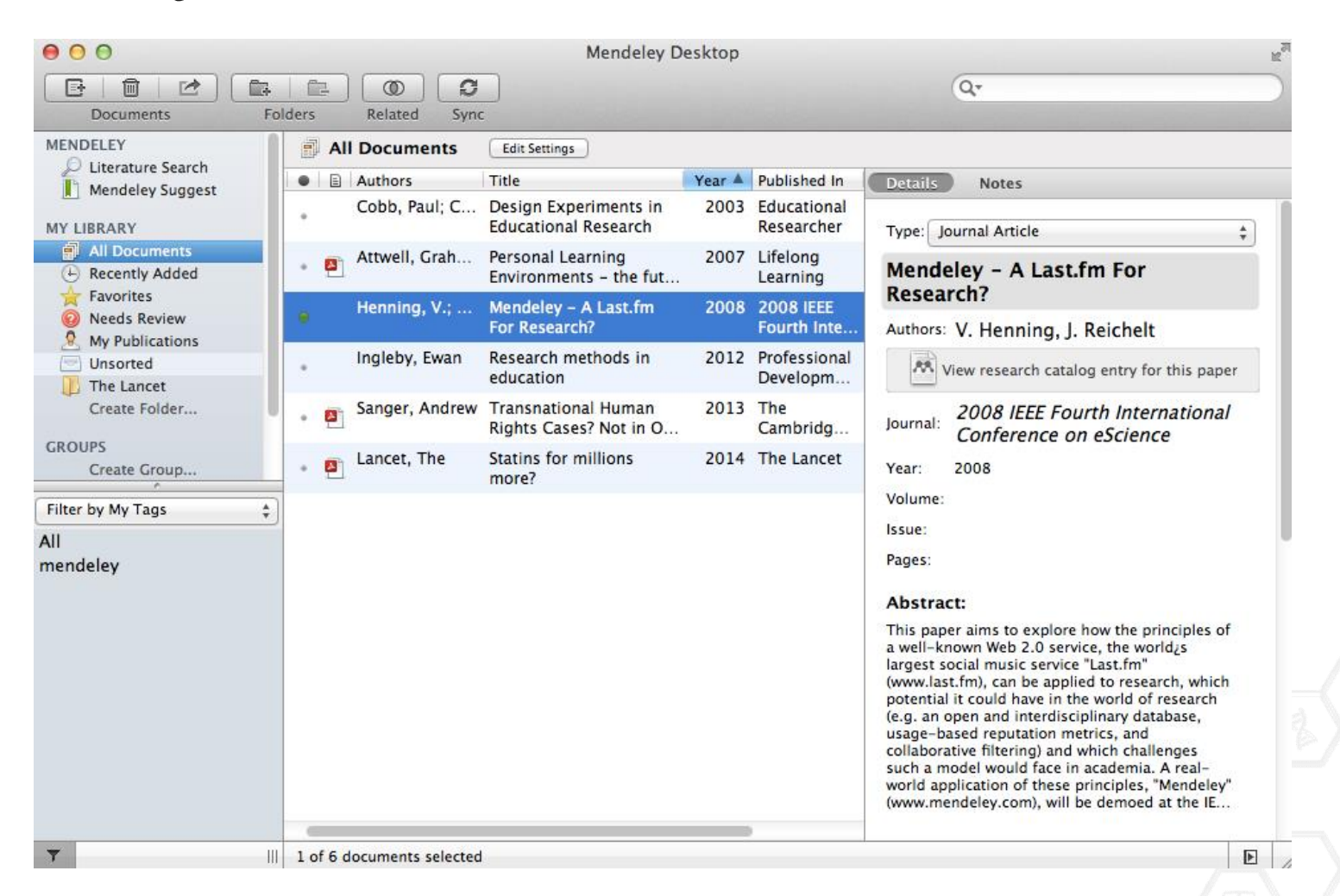

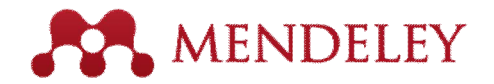

# Drag & Drop

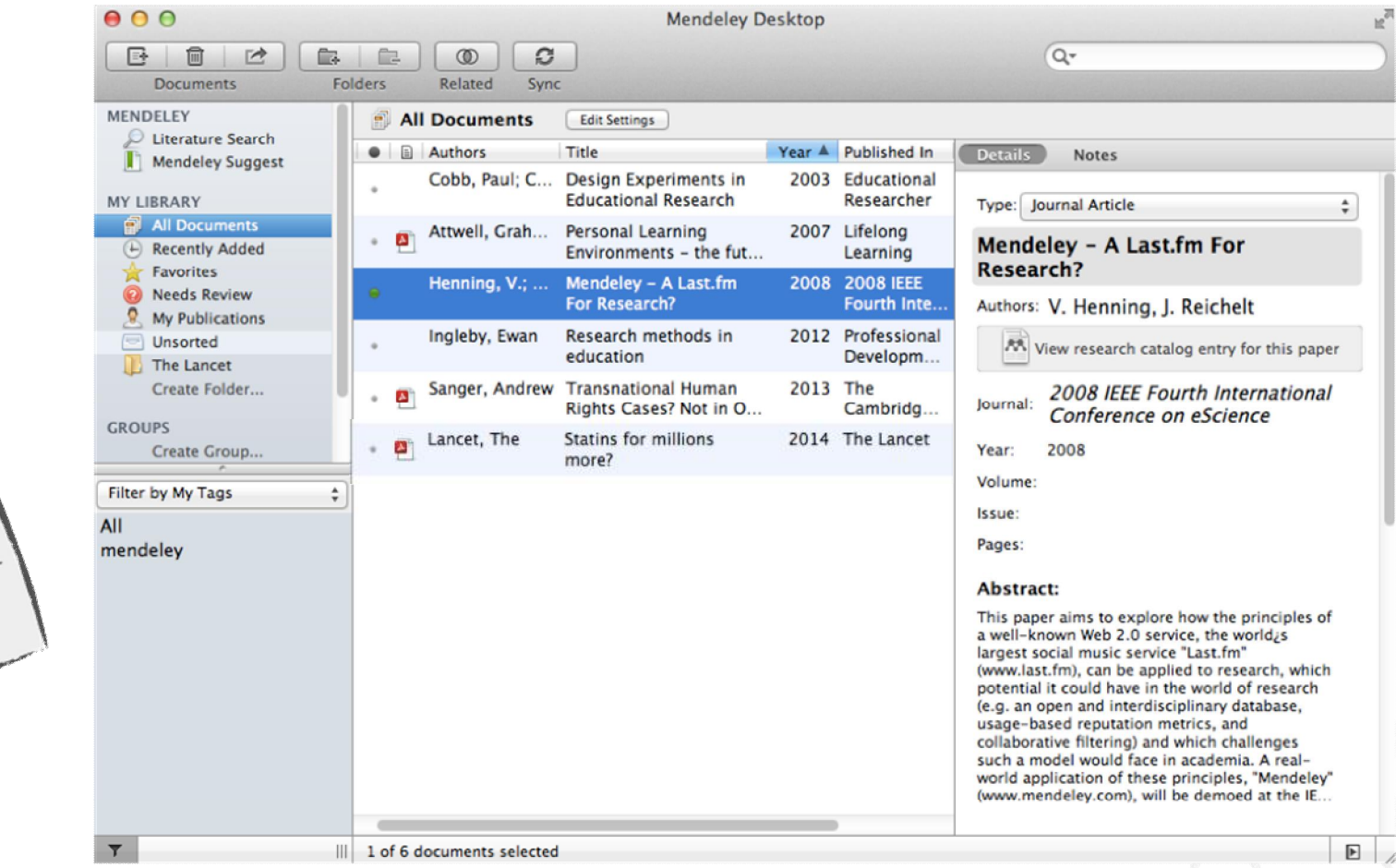

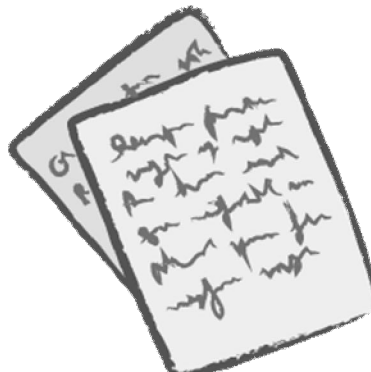

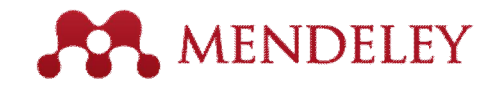

## Import dokumentov

## Referencie z BibTex, Endnote, RIS a Zotero

## Priamo z disku Vázho po íta a

|              | File Edit View Tools I                           | Help       | top            |                                              |                                                                                |
|--------------|--------------------------------------------------|------------|----------------|----------------------------------------------|--------------------------------------------------------------------------------|
| Watch folder | Add Folder<br>Watch Folder<br>Add Entry Manually | より<br>企業0  |                |                                              | Q*                                                                             |
|              | Import                                           | •          | Bi             | bTeX (*.bib)                                 |                                                                                |
| Manuálne     | Export<br>Send by E-mail<br>Merge Documents      | ЖE         | En<br>Ri<br>Zo | dNote XML -<br>S – Research<br>otero Library | EndNote v8, X1 to X3 (*.xml)<br>Information Systems (*.ris)<br>(zotero.sqlite) |
| nridávania   | Delete Documents                                 |            |                | Learning                                     | Mendeley - A Last.tm For                                                       |
| referencií   | Remove from Collection<br>Rename Document Files  |            | 2008           | 2008 IEEE<br>Fourth Inte                     | Authors: V. Henning, J. Reichelt                                               |
|              | Synchronize Library                              | жR         | 2012           | Professional<br>Developm                     | View research catalog entry for                                                |
| _            | Sign Out (mendeleyuser3@                         | gmail.com) | 2013           | The<br>Cambridg                              | Journal: Conference on eScience                                                |

## MÔžETE TIEž:

- " Vyu0i Web Importer a pridáva dokumenty z online databáz
- " H ada nové materiály v katalógu Mendeley Research Catalog

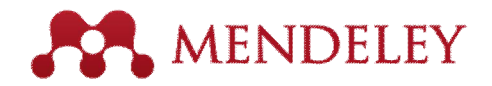

## **Mendeley Web Importer**

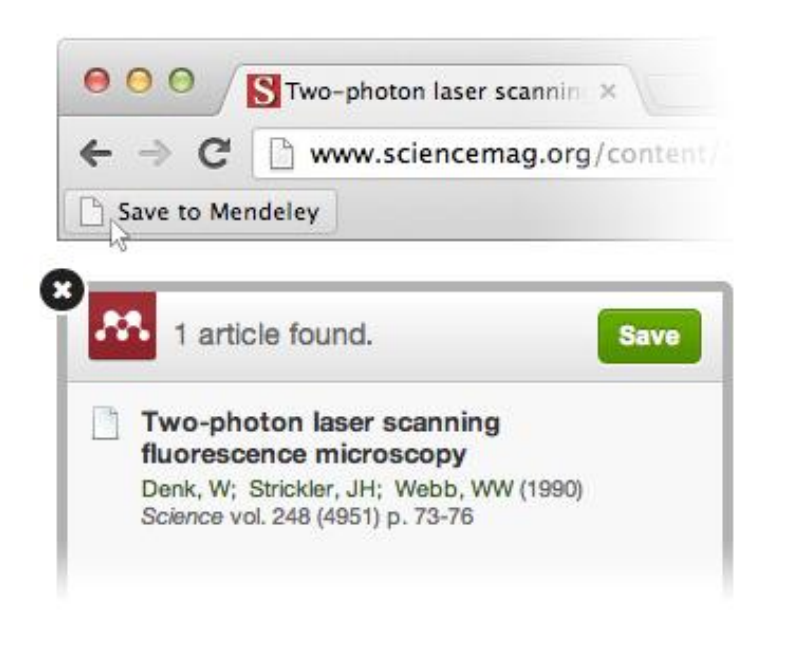

## **Mendeley Research Catalog**

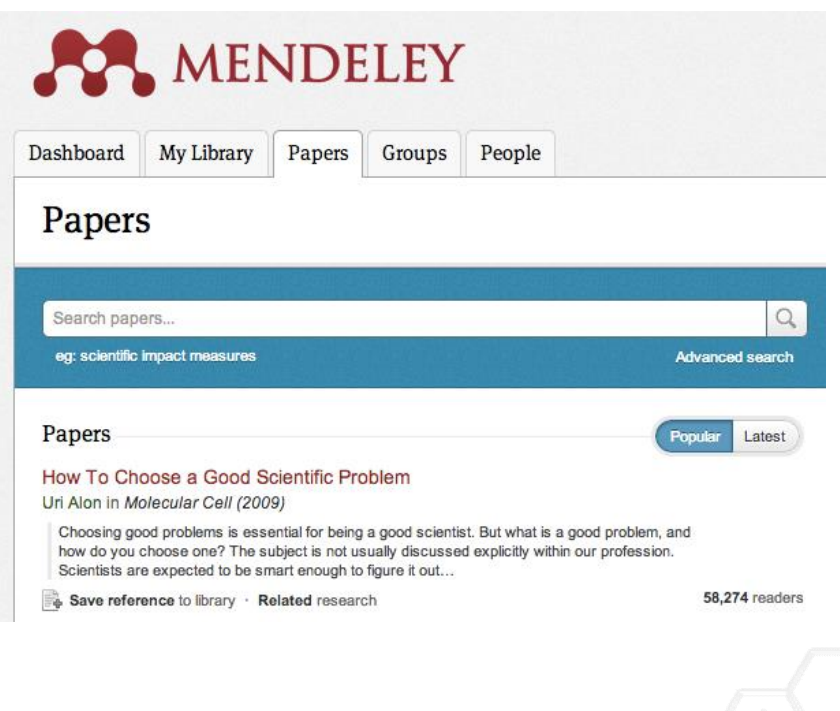

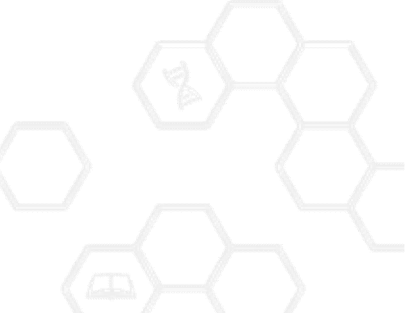

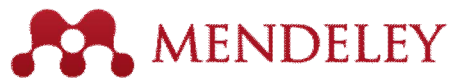

## Web Importer ulo0te si online materiály jednoducho a rýchlo

## How it works

1. Drag the "Save To Mendeley" button to your Bookmarks Bar Save to Mendeley

Can't see your bookmarks Bar?

### 2. Find an article

Search for articles in a wide variety of sites, such as those listed below.

### 3. Click the "Save to Mendeley" bookmark

Click the "Save to Mendeley" bookmark you just created, and the article details will display on the right hand side of the page.

### 4. Review the details and Save

If the details look ok, click the "Save" button.

Next time you sync Mendeley Desktop, any newly saved articles will appear in the "Recently Added" section.

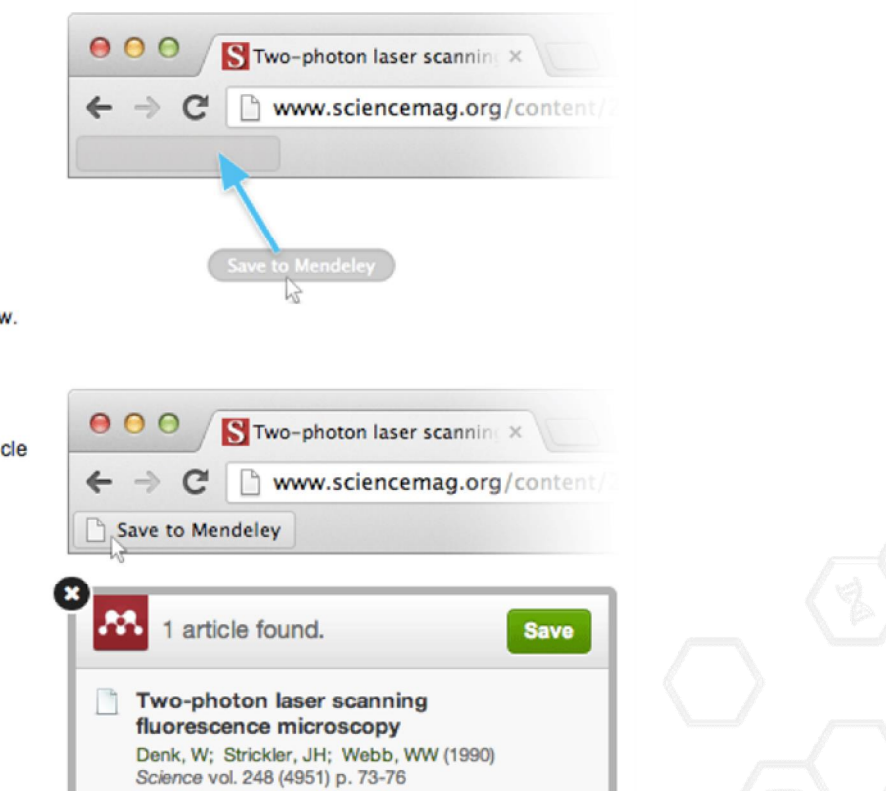

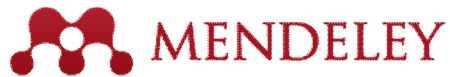

## Web Importer ulo0te si online materiály jednoducho a rýchlo

Klik na £ave to Mendeleyqa importujte priamo z výsledkov vyh adávania

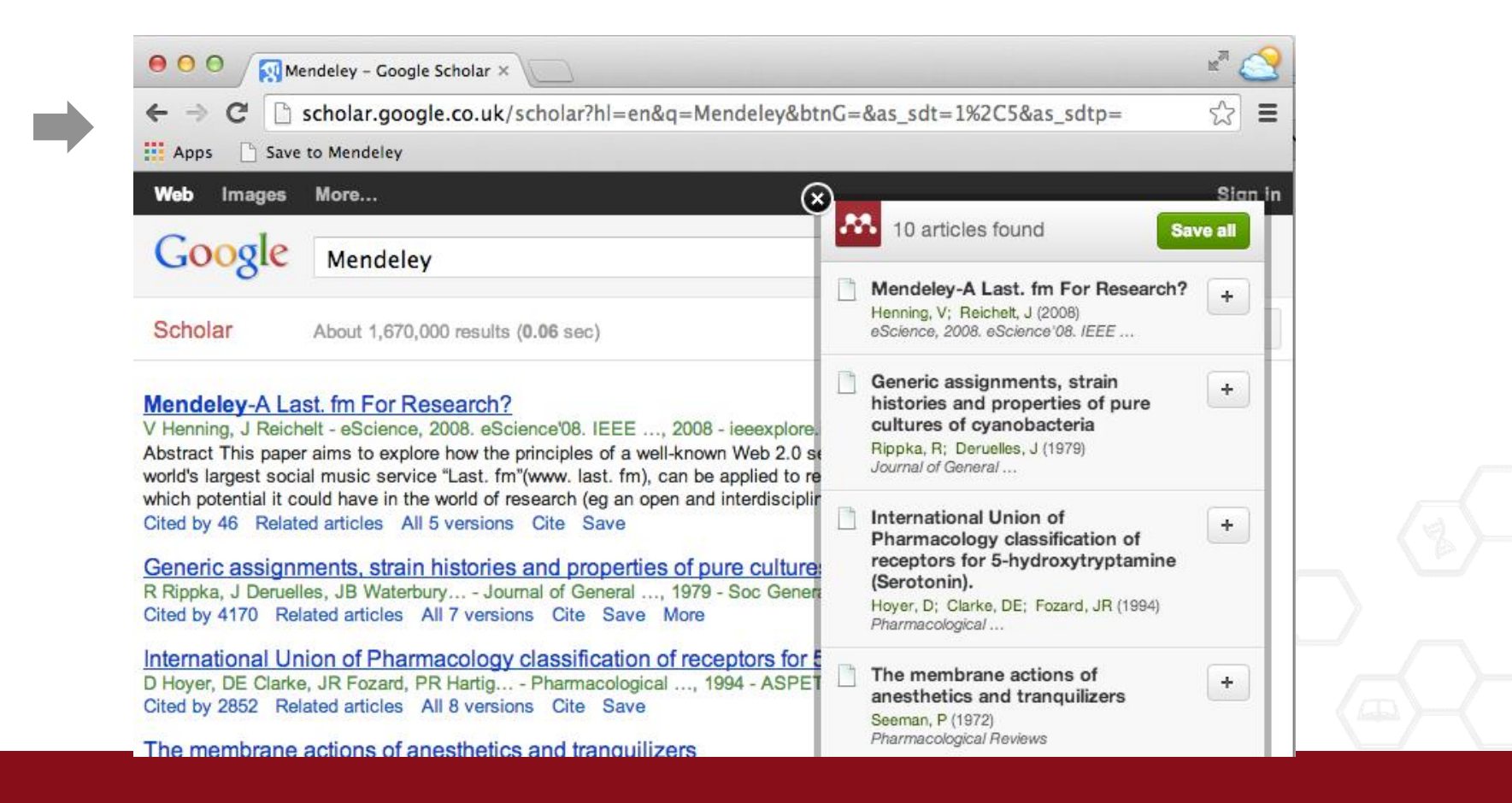

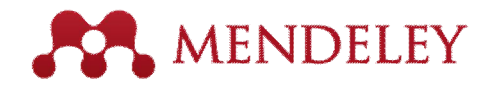

## Scopus and Science Direct

| ScienceDirect                            | Journals | Books                                           |                             |                                      |               | Remote                    |
|------------------------------------------|----------|-------------------------------------------------|-----------------------------|--------------------------------------|---------------|---------------------------|
| open access                              | Auti     | horname                                         | Journal or book title Volum | e Issue Page 🔍 Advance               | ed search     |                           |
|                                          |          |                                                 |                             |                                      |               |                           |
| 440,137 articles found for: ALL(open acc | cess)    | See image results                               | 💾 Save this search 🛛 🏷 Sa   | ive as search alert 丨 <u>ର</u> RSS F | Feed          |                           |
|                                          |          |                                                 |                             |                                      | Go to page:   | 1 of 17606 Go   Next >    |
| Search within results                    | £        | E-mail articles                                 | Export                      | previews                             |               | Sort by: Relevance   Date |
| Search                                   | 1 🗆      | 4 - Open access eBo<br>Social Reading, 2013,    | You have selected 1 cita    | tion for export.                     |               |                           |
| Pofino roculto                           |          | José-Antonio Cordón-                            | G Direct export             |                                      | islas         |                           |
|                                          |          | Show preview                                    | Save to Mendeley            | About Mendeley 🕕                     | licies        |                           |
| Limit to Exclude                         | 2 🗹      | 7 - Looking ahead to                            | Save to RefWorks            | About RefWorks 🕕                     |               |                           |
| Publication                              |          | Marianne A. Buehler                             |                             |                                      |               |                           |
| Journal (385,750)                        |          | Show preview                                    | Export file                 |                                      | icles         |                           |
| Book (64,979)                            | 3        | 1 - Transcending trad                           | iti 💿 RIS (for EndNote, Re  | eference Manager, ProCite)           | y the change? |                           |
| ournal/Book Title                        |          | Demystifying the Institu<br>Marianne A. Buehler | DibTeX                      |                                      |               |                           |
| The Lancet (5 727)                       |          | Show preview                                    |                             |                                      | icles         |                           |
| Social Science & Medicine (3,278)        | 4        | Observations and Pe                             | Export                      |                                      | s Initiatives |                           |
|                                          |          |                                                 |                             |                                      |               |                           |

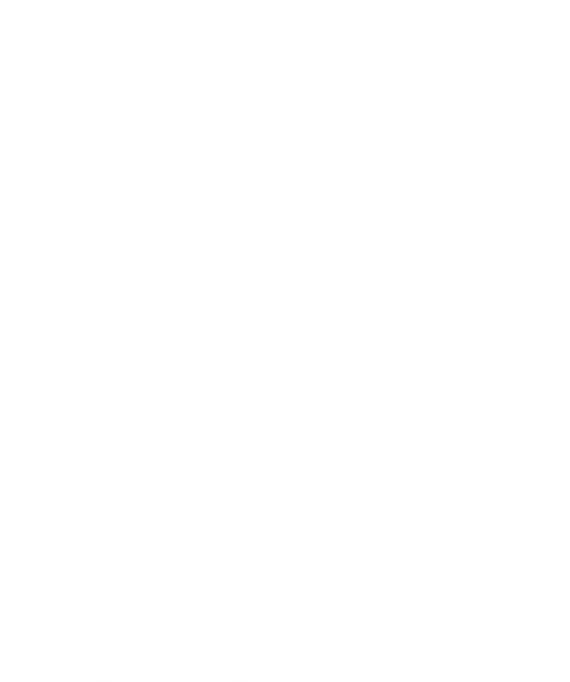

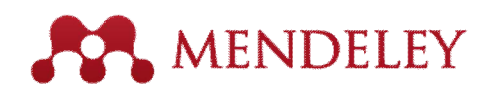

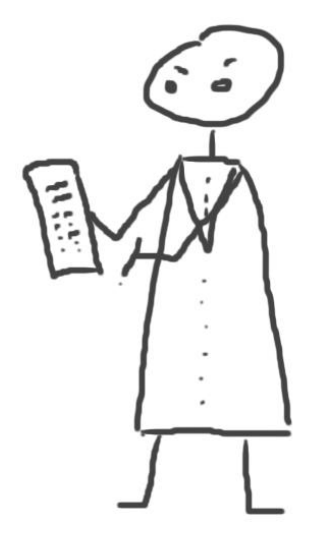

# Organizácia Mendeley kni0nice

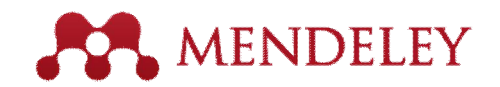

## Mendeley kni0nica

Otvorte PDF súbory v integrovanom prehliada i

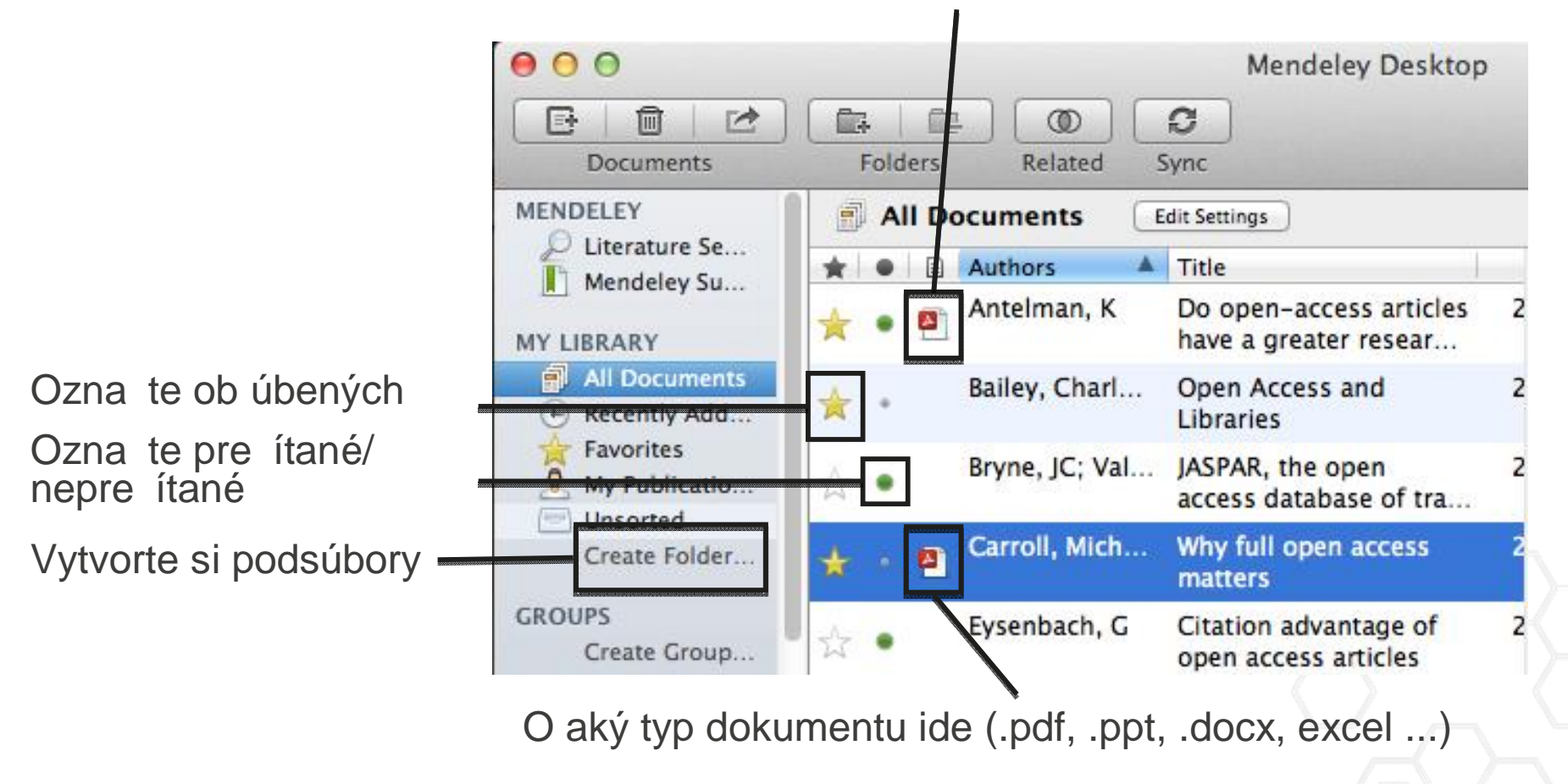

# Sync (synchronizácia)

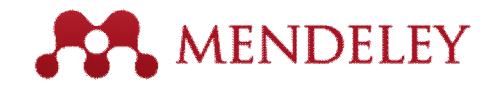

Synchronizujte Vazu kni0nicu s Mendeley Cloud a získajte prístup odkia ko vek a kedyko vek

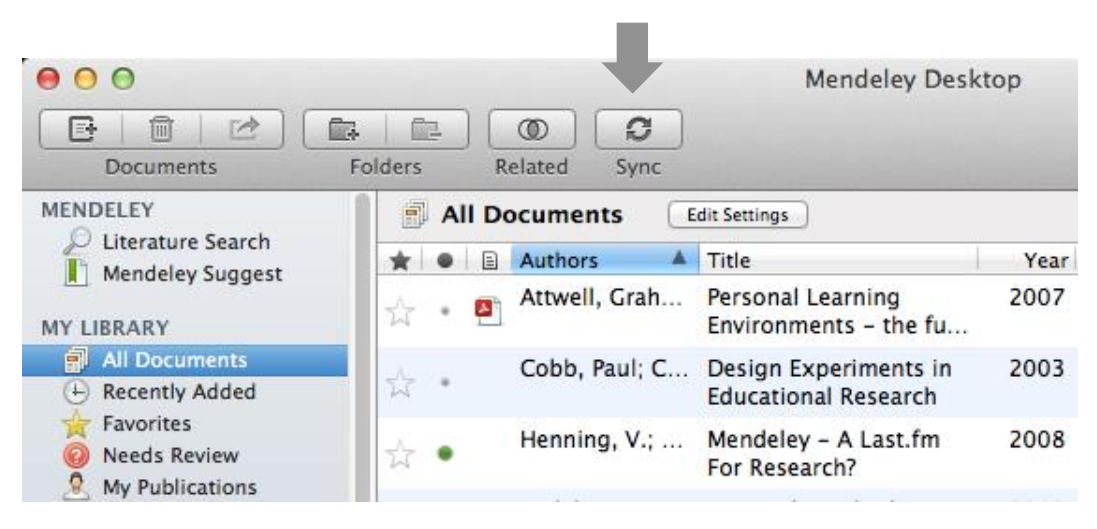

- Mendeley robí online backup
- Prístup ku kni0nici z rôznych (aj mobilných) zariadení

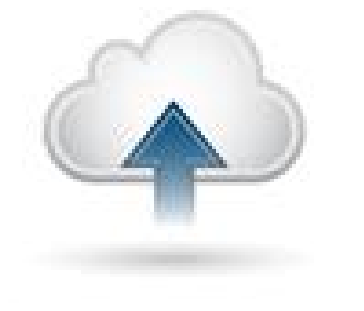

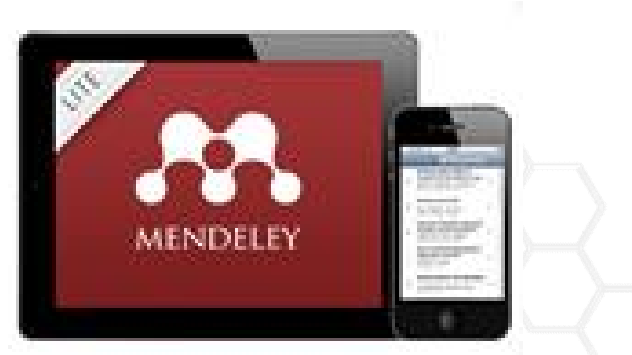

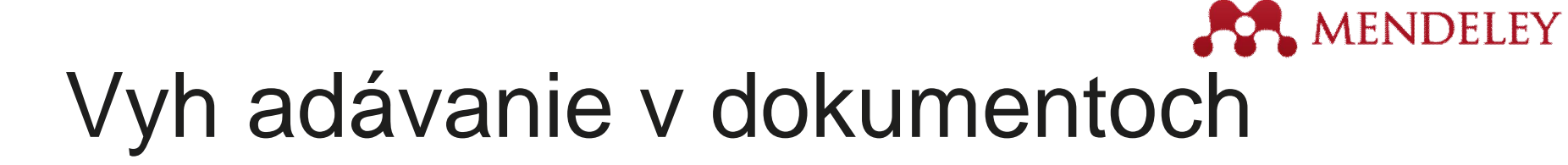

## Full textové vyh adávanie

|          | 00                                                               |          | Mendeley Desktop                                                                                                    |                                                                                    | H2                                       |
|----------|------------------------------------------------------------------|----------|----------------------------------------------------------------------------------------------------|------------------------------------------------------------------------------------|------------------------------------------|
|          |                                                                  |          |                                                                                                    | Q+ open access                                                                     | 8                                        |
|          | Documents                                                        | Folders  | Related Sync                                                                                                    | Authors                                                                            | 1.1.1.1.1.1.1.1.1.1.1.1.1.1.1.1.1.1.1.1. |
|          | MENDELEY                                                         | 🖪 All D  | ocuments Edit Settings                                                                                                    | Titles<br>Publication Names                                                        |                                          |
|          | Mendeley Su                                                      | Results  | for "open access" in "All Documents"                                                                                                    | Year                                                                               | Clear                                    |
|          | MY LIBRARY                                                       | * • =    | Search Results                                                                                                    | Notes                                                                              |                                          |
|          | All Documents                                                    | 습 •      | Ten-year cross-disciplinary comparison of the g<br>C Hajjem; S Harnad; Y Gingras - 2006 - arXiv prepri                                                                                     | rowth of <mark>open access</mark> and how it i<br>int cs/0606079                   | ncrease                                  |
|          | Kavorites<br>My Publicatio                                       | Å ●      | The access/impact problem and the green and go<br>S Harnad; T Brody; F Vallières; L Carr - 2004 - Seria                                                                                    | old roads to <mark>open access</mark><br>Is review                                 |                                          |
| V        | Create Folder<br>GROUPS<br>Filter by Author Keyword              | <b>₽</b> | When is open access not open access?<br>Catriona J MacCallum - 2007 - PLoS biology<br>Author Keywords: Access to Information, Humans, I<br>been a spectacular growth in "open-access" jour | nternet, Periodicals as Topic, Period<br>nals. The Directory of <b>Open Access</b> | licals as                                |
|          | Filter by Authors<br>Filter by My Tags<br>Filter by Publications | •        | Comparing the impact of open access (OA) vs. no<br>S Harnad; T Brody - 2004 - D-lib Magazine                                                                                               | on-OA articles in the same journal                                                 | ls                                       |
| likácií, | Anteiman, K<br>Bailey, Charles W.                                | ☆ •      | Citation advantage of open access articles<br>G Eysenbach - 2006 - PLoS biology                                                                                                    |                                                                                    |                                          |
| oní      | Brody, T<br>Bryne, JC                                            | 쇼 •      | JASPAR: an open-access database for eukaryotic<br>A Sandelin; W Alkema - 2004 - Nucleic acids                                                                                              | transcription factor binding profi                                                 | les                                      |
| em       | Carr, L<br>Carroll, Michael W.<br>Eysenbach, G                   | ☆ •      | JASPAR, the open access database of transcriptio<br>JC Bryne; E Valen; M Tang – 2008 – Nucleic acids<br>Tags: open access                                                                  | n factor-binding profiles: new co                                                  | ntent ar                                 |
|          | cysenbach, dunther                                               |          | Access & Excellences The Onen Deer College                                                                                                    |                                                                                    |                                          |
|          | Ţ                                                                |          |                                                                                                    |                                                                                    |                                          |

Filtrovanie documentov pod a mena

autora, publikácií k ú . slov, alebo ozna ení

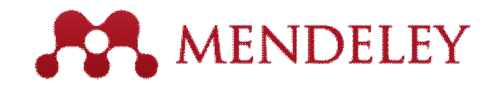

# Tagy (ozna enia)

| abc.                                                                                                    |                                                                                                    |
|----------------------------------------------------------------------------------------------------|----------------------------------------------------------------------------------------------------|
| Why f                                                                                                    | ull open access matters                                                                                                    |
| Authors                                                                                                    | M. Carroll                                                                                                    |
| *                                                                                                    | View research catalog entry <mark>f</mark> or this paper                                                                                                    |
| ournal:                                                                                                    | PLoS Biology                                                                                                    |
| rear:                                                                                                    | 2011                                                                                                    |
| /olume:                                                                                                    | 9                                                                                                    |
| ssue:                                                                                                    | 11                                                                                                    |
| ages:                                                                                                    | e1001210                                                                                                    |
| Abstra                                                                                                    | ct:                                                                                                    |
| This per<br>copyrigh<br>authors<br>about a<br>model in<br>retain co                                                                                                    | spective explains the mechanics of<br>at and scholarly publishing and warns<br>who support open-access publishing<br>new pseudo open-access publishing<br>a which authors pay but publishers still<br>ommercial reuse rights. |
| Tags:                                                                                                    |                                                                                                    |
| Concession in the local division in the local division in the loca |                                                                                                    |

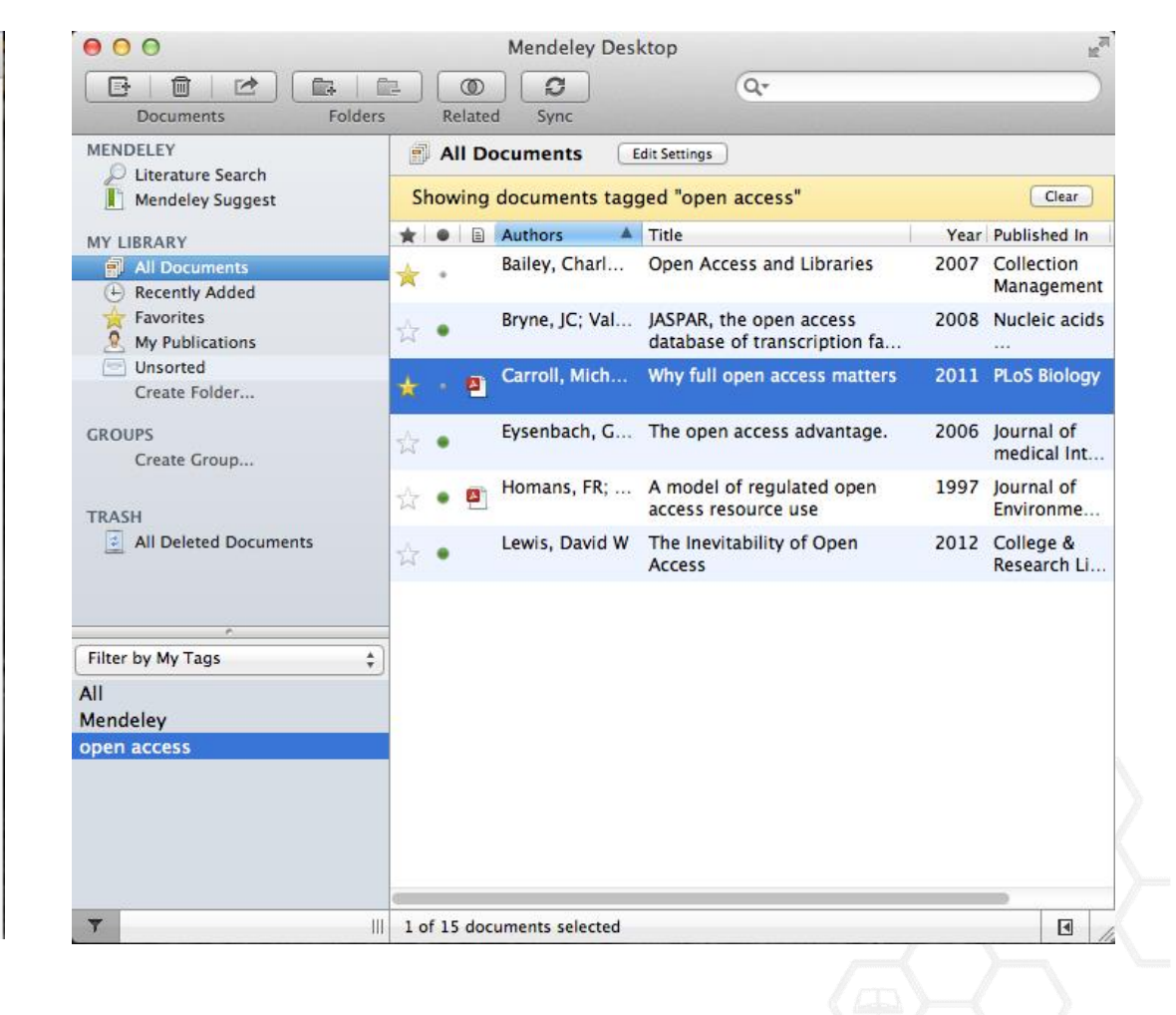

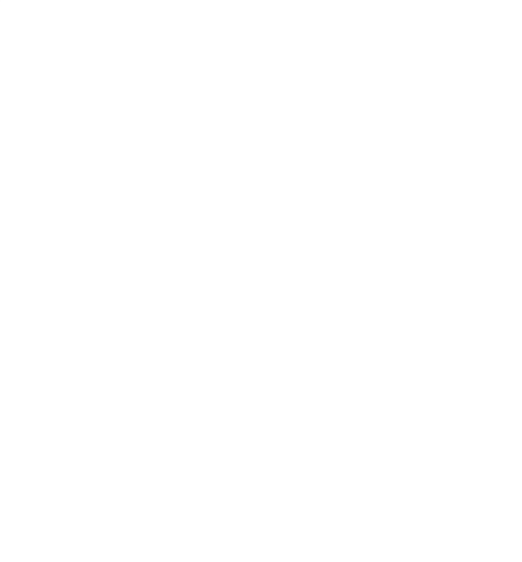

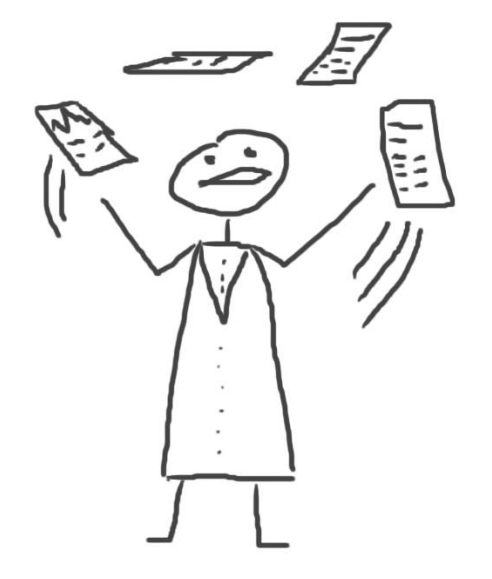

## ítanie a anotácia

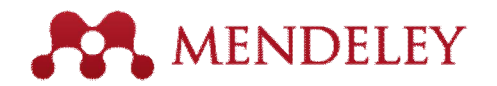

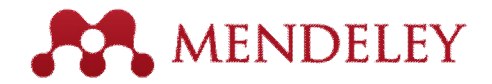

## **PDF** Viewer

|                                                                                 |                                                                                                    | Mendeley Desktop                                                                             |                                                    |
|---------------------------------------------------------------------------------|----------------------------------------------------------------------------------------------------|----------------------------------------------------------------------------------------------|----------------------------------------------------|
| ) 🗵 📮                                                                           |                                                                                                    |                                                                                              | 0 (0-                                              |
| an Highlight Note S                                                             | elect Copy Paste Rotat                                                                                      | te Zoom Fullscreen                                                                           | Sync                                               |
| Library When is op                                                              | in access not Why full of                                                                                   | pen access matt Open acces                                                                   | s overview                                         |
|                                                                                 |                                                                                                    |                                                                                              | Details Notes Contents Enrichments                 |
| OPEN CACCESS Freely available on                                                | ine                                                                                                    | PLOS BIOLOGY                                                                                 | View research catalog entry for this paper         |
| Perspective                                                                     |                                                                                                    |                                                                                              | Journal: PLoS Biology                              |
| Why Full Open                                                                   | Access Matters                                                                                              |                                                                                              | Year: 2011                                         |
| Michael W. Carroll*                                                             |                                                                                                    |                                                                                              | Volume: 9                                          |
| American University, Washington, D.C., Unit                                     | ed States of America                                                                                        |                                                                                              | Issue: 11                                          |
|                                                                                 |                                                                                                    |                                                                                              | Pages: e1001210                                    |
| Scientific authors who pay to y<br>their articles in an open-access pub/        | ublish is to shift from a model that uses copyright<br>ication to control reuse of content to one that uses | their demand is relatively inelastic for two<br>reasons. First, libraries are mission-driven | Abstract:                                          |
| should be congratulated for doing so<br>also should be aware that they may      | They copyright to encourage republication, pres-<br>not be ervation, and translation.                       | to acquire as broad a swath of the<br>literature as they can alford to serve their           | This perspective explains the mechanics of         |
| getting full open access from some                                              | publi-                                                                                                    | patrons effectively. Second, subscriptions                                                   | copyright and scholarly publishing and warns       |
| the "open access" label. Two f                                                  | atures Financial Model?                                                                                     | are not readily interchangeable, unlike,                                                     | a new pseudo open-access publishing model in       |
| define an open-access publication:<br>published contents are freely ac-         | <ol> <li>the<br/>essible Pricing of traditional, subscription-fi-</li> </ol>                                | say, subscriptions to news magazines,<br>because each academic journal publishes             | which authors pay but publishers still retain comm |
| through the Internet, and (2) read                                              | rs are nanced scientific journals is highly ineffi-<br>cient. The react in dioital technologies and         | unique research. Having their subscribers                                                    |                                                    |
| republish or reuse the content as they                                          | like so in digital networks should be driving down                                                          | steadily consolidated to reduce their costs                                                  | Tags:                                              |
| long as the author and publisher<br>proper attribution [1]. Recently,           | eceive the price of access to the scholarly journal<br>some literature, but instead prices have increased   | while increasing profits through uncom-<br>netitive pricing [7].                             | Mendeley; Open Access                              |
| publications have begun offering an                                             | open-<br>at a rate greatly in excess of inflation (e.g.,<br>iterate [4,5]). Moreover, studies from journal  | The open-access model fundamentally<br>chilte the balance of power in journal                | Author Kowwords:                                   |
| publication without granting read                                               | rs full publishing in some disciplines show that                                                            | publishing, and thereby greatly enhances                                                     | Author Reywords.                                   |
| choice or Nature's Scientific R                                                 | eports, charge significantly more than non-com-                                                             | the efficiency and efficacy of scientific<br>communication. In its most common               | Topic: Publications: Publications: trends          |
| These publishers have adopted a b<br>model, through which without a             | usiness mercial journal publishers, such as scholarly                                                       | form, the model shifts the costs of                                                          |                                                    |
| immediate publication on the Inter-                                             | ings make less valuable contributions to the                                                                | side of the relationship so as to broaden                                                    | URL:                                               |
| the publisher nonetheless keeps com<br>reuse rights for itself. This is not fir | aercial progress of science and knowledge as<br>J open measured by citations (e.g., [6]).                   | access as far as the Internet reaches and to<br>remove the need for any lingering usage      | Attp://www.pubmedcentral.nih.gov/articleren        |
| access (see Box 2).<br>Certing open access right matt                           | The economic roots of the pricing<br>problem are not difficult to discern.                                  | barriers. By shifting the costs of publica-<br>tion, entirely to the author funder side      | Add URI                                            |
| cause the new publishing model is de                                            | signed Journal publishers provide a platform                                                                | journals must compete head-to-head on                                                        | · · · · · · · · · · · · · · · · · · ·              |
| to increase the pace and impact of se<br>communication, through the reason      | entific between authors of journal articles and<br>of the their readers. In these situations, the ro-       | quality and price without diminishing                                                        | Catalog IDs                                        |
| Internet. Immediate, free publicat                                              | on in- between can choose a mix of prices to                                                                | because authors have greater choice over                                                     |                                                    |
| creases the audience for scientific re-                                         | search each side of the relationship, usually                                                               | where to publish than libraries have over                                                    | ArXiv ID:                                          |
| and overcomes the increasingly high                                             | tional dependent on the so-between. The tradi-                                                              | whether to subscribe. This increased                                                         | DOI: 10.1371/journal phio.1001210                  |

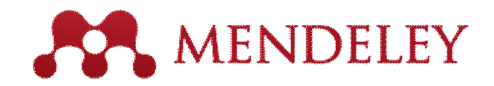

## Vlastná anotácia

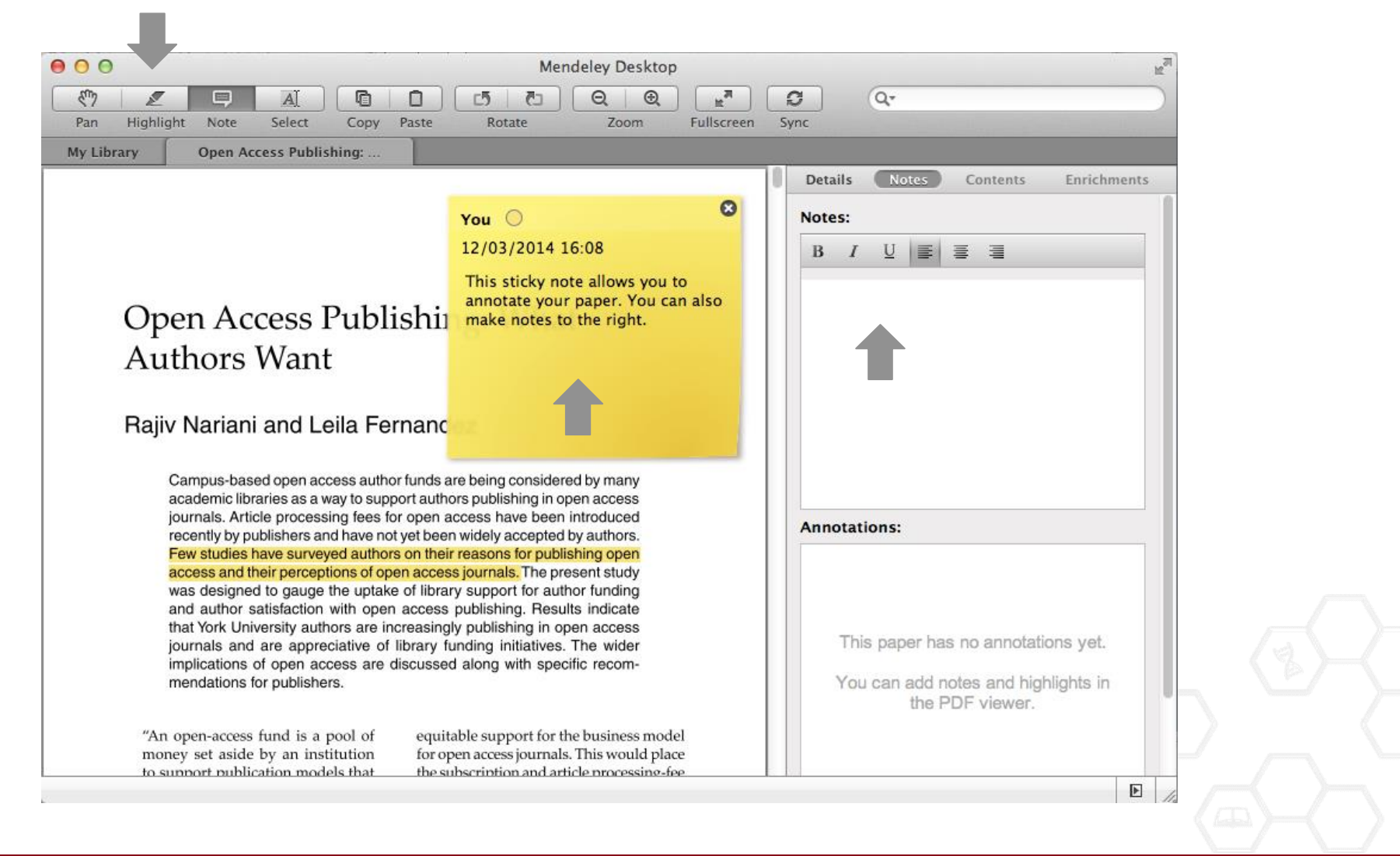

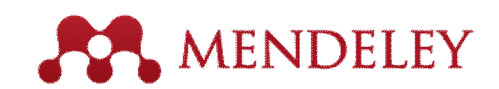

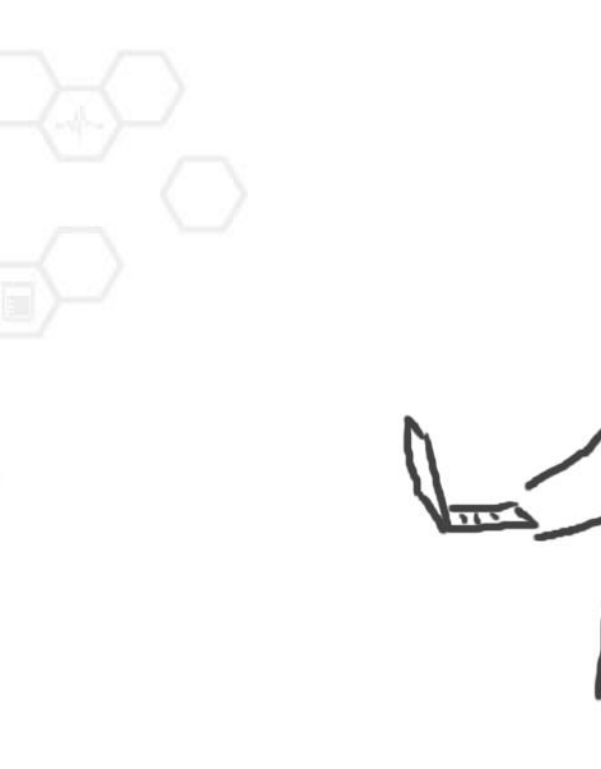

# Mendeley ako cita ný manaÿér

Mendeley Citation Plug-In

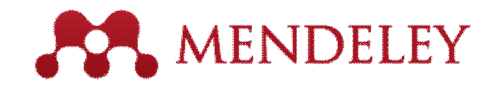

# Inztalácia Citation Plug-in

| 🗯 Mendeley Desktop | File   | Edit   | View             | Tools          | Help                                                    |
|--------------------|--------|--------|------------------|----------------|---------------------------------------------------------|
| 000                |        |        |                  | Invite         | e Colleagues / Desk                                     |
| Documents Folde    | ers    | Relate | ed Syr           | Insta<br>Insta | II Web Importer<br>II MS Word Plugin                    |
| MENDELEY           |        | All D  | locumer          | Insta          | II LibreOffice Plugin                                   |
| Mendeley Suggest   | ★<br>☆ | • 8    | Author<br>Anteim | Chec           | k for Duplicates                                        |
| All Documents      | 公      | •      | Bryne,           | JC; Val        | JASPAR, the open access<br>database of transcription fa |

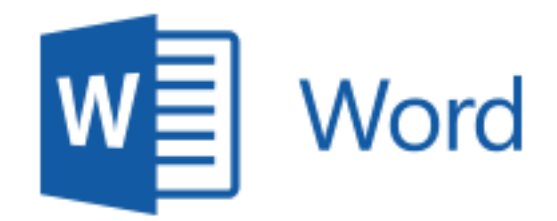

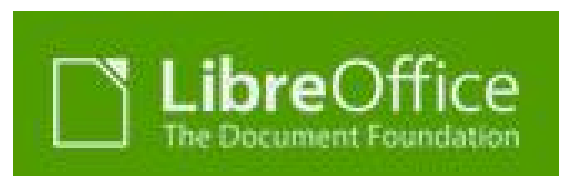

## Cita ný Tool Bar sa automaticky 💦 MENDELEY zobrazí na lizte

| A Home Layout                 | Document Elements Tables Charts                                                                                                    | SmartArt Review                                                                                                    | ✓ \$+                         |
|-------------------------------|----------------------------------------------------------------------------------------------------|----------------------------------------------------------------------------------------------------|-------------------------------|
| · 3 · · · 2 · · · 1 · · · · 2 | 1 2 3 4 5 6 7 8 .                                                                                                    | ····9····10····11····12····13····14···                                                                                                    | j · · · 16 · · · 17 · · · 18) |
| ", Insert or Edit Citatio     | on 🛛 🛲 Undo Edit 🛛 Merge Citations 🛄 Insert Biblio                                                                                       | graphy Select me to fetch the styles                                                                                                    | Refresh Export *              |
|                               |                                                                                                    |                                                                                                    |                               |
|                               |                                                                                                    |                                                                                                    |                               |
|                               |                                                                                                    |                                                                                                    |                               |
|                               |                                                                                                    |                                                                                                    |                               |
| - 11                          | ne Mendeley Citation Plug-in makes it easy                                                                                               | to insert citations into your                                                                                                    |                               |
| - re                          | ne <u>Mendeley</u> Citation Plug-in makes it easy i<br>search.                                                                           | to insert citations into your                                                                                                    |                               |
| re                            | ie <u>Mendeley</u> Citation Plug-in makes it easy i<br>search.                                                                           | to insert citations into your                                                                                                    |                               |
| ayout References              | ne <u>Mendeley</u> Citation Plug-in makes it easy<br>search.<br>Mailings Review View                                                     | to insert citations into your                                                                                                    | Mac                           |
| ayout References              | Mailings Review View                                                                                                    | Manage Sources                                                                                                    | Mac                           |
| ayout References              | Mailings Review View Style: Insert a citation  Insert Bibliography                                                                       | Manage Sources                                                                                                    | Mac<br>Windows                |
| ayout References              | Mailings Review View  Style: Insert a citation   Style: Insert Bibliography  Export  Export                                              | Insert<br>Insert                                                                                                    | Mac<br>Windows                |
| ayout References              | Mailings Review View<br>Style: Insert a citation *<br>Style: Insert Bibliography<br>Insert<br>itation @ Refresh<br>Mendeley Cite-Q-Matic | Manage Sources<br>Manage Sources<br>Manage Sources | Mac<br>Windows                |
| ayout References              | Mailings Review View<br>Style: Insert a citation *<br>Style: Insert Bibliography<br>Insert<br>itation @ Refresh<br>Mendeley Cite-O-Matic | Insert<br>Citations & Bibliography                                                                                                    | Mac<br>Windows                |

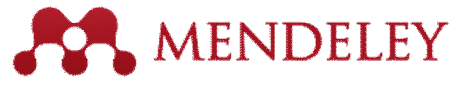

## Generovanie In-Text citácií vo Worde

| 00                                    |                   |                        |            |
|---------------------------------------|-------------------|------------------------|------------|
| 2 • 🛅 🕻                               | 🗟 🖪 🗟             | 😹 🗈 🛍 🖋 🖬              | a • 🖾      |
| A Home                                | Layout            | Document Elements      | Tables     |
|                                       | 2 • • • 1 • • • • | 4.1.1.2.1.3.1.4        |            |
| • • • • • • • • • • • • • • • • • • • | ert or Edit Cit   | ation 📁 Undo Edit Merg | e Citation |
| -                                     |                   | The Mendeley Citation  | Plug-in    |

- Vo Worde kliknete na ⅓/lo0i alebo Editova citáciuq
- Vyh adávajte pod a autora, titulu, roku . alebo priamo dokument z Vazej Mendeley kni0nice

| 00                                          | Mendeley Citation Editor         |   |
|---------------------------------------------|----------------------------------|---|
| Search by author, title or year in My Libra | ıry                              | כ |
| My Library                                  | Go To Mendeley     Cancel     OK | ) |

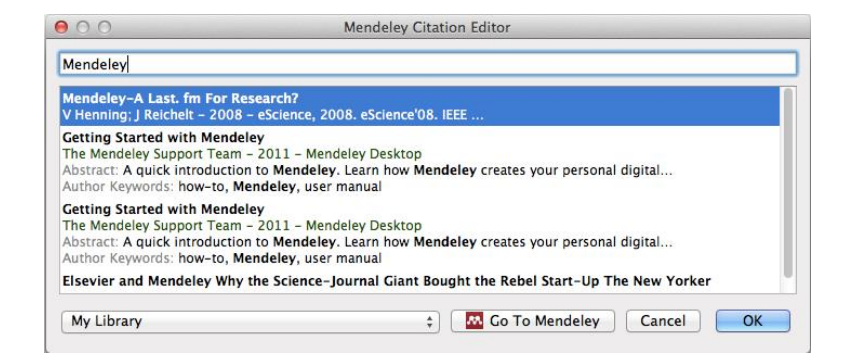

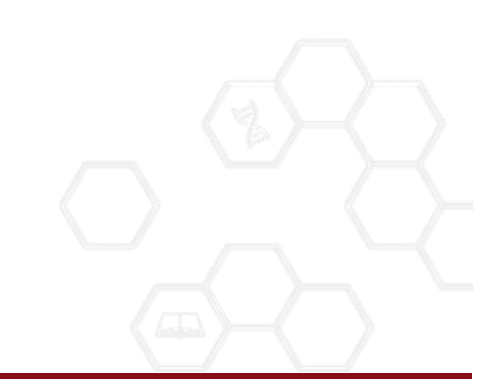

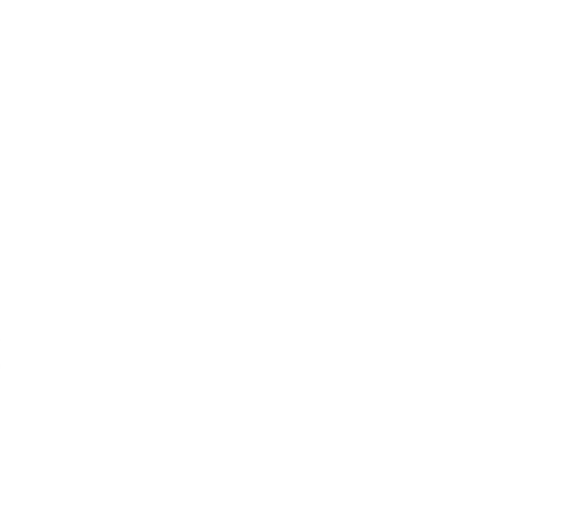

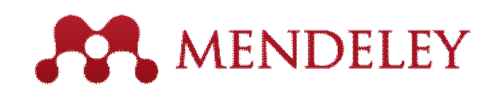

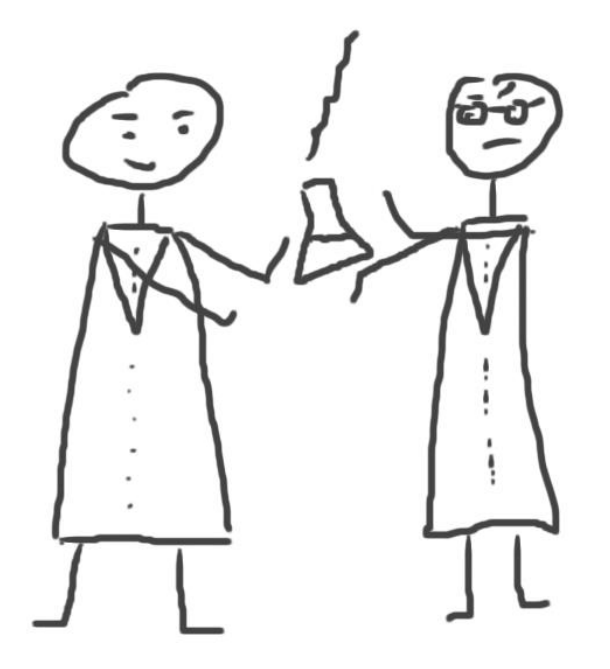

## Mendeley ako akademická sie

Join and create groups to share references

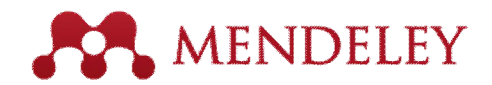

# Vytvorte si svoj profil

|                                                                                                    |                                                                                                    |                                                                                                    |                                                                                                    |                                                                                                    |                                                                                                    |                                                                                                    | invite coneagues / Supp                                                                    |
|----------------------------------------------------------------------------------------------------|----------------------------------------------------------------------------------------------------|----------------------------------------------------------------------------------------------------|----------------------------------------------------------------------------------------------------|----------------------------------------------------------------------------------------------------|----------------------------------------------------------------------------------------------------|----------------------------------------------------------------------------------------------------|--------------------------------------------------------------------------------------------|
| ashboard                                                                                                    | My Library                                                                                                    | Papers                                                                                                    | Groups                                                                                                    | People                                                                                                    | People                                                                                                    | ▼ jan reichelt                                                                                                    | C                                                                                          |
| View Profil                                                                                                    | le Updates                                                                                                    | Following                                                                                                    | Followers                                                                                                    | ]                                                                                                    |                                                                                                    |                                                                                                    |                                                                                            |
| -                                                                                                    | Dr.                                                                                                    | Victor                                                                                                    | Henni                                                                                                    | ing                                                                                                    |                                                                                                    | Following                                                                                                    | -                                                                                          |
| 25                                                                                                    | Co-Foun<br>Amsterda                                                                                                    | der/CEO, Me<br>am, Netherla                                                                                                    | endeley & VP :<br>nds                                                                                                    | Strategy, Elsevier                                                                                                    |                                                                                                    | 492 Following                                                                                                    | 494 Followers                                                                              |
| Ĩ                                                                                                    | Researc                                                                                                    | ch field: Psyc                                                                                                    | chology - Cog                                                                                                    | inition                                                                                                    | mporal Choice                                                                                                    | Public Groups                                                                                                    |                                                                                            |
| - 1                                                                                                    | Motion P                                                                                                    | icture Econo                                                                                                    | mics                                                                                                    | y of reasoned Action, intene                                                                                                    | mporar onoice,                                                                                                    | Public groups Victor is                                                                                                    | a member of                                                                                |
| ublicatio                                                                                                    | 0.72                                                                                                    |                                                                                                    |                                                                                                    |                                                                                                    |                                                                                                    | @MyOpenArchive altmetrics                                                                                                    | a member of                                                                                |
| ublicatio                                                                                                    | O <b>NS</b>                                                                                                    |                                                                                                    |                                                                                                    |                                                                                                    |                                                                                                    | @MyOpenArchive<br>altmetrics<br>Building a healthier scie<br>Creatively named resea                                                                                                    | entific<br>arch papers                                                                     |
| ublicatio                                                                                                    | ONS<br>Article (6)                                                                                                    | Hennia-Thur                                                                                                    | au Stenhanie                                                                                                    | Eleraisen (2012) Giving th                                                                                                    | e Expertancy-Value                                                                                                   | @MyOpenArchive<br>altmetrics<br>Building a healthier scie<br>Creatively named resea<br>Earthquake and Tsuna<br>Euthro of Sciano                                                                                                    | entific<br>arch papers<br>mi                                                               |
| Publicatio<br>Journal<br>Victor Ho<br>Model a                                                                                              | ONS<br>Article (6)<br>enning, Thorsten<br>Heart, 765-781. I                                                                                                    | Hennig-Thura                                                                                                    | au, Stephanie<br>/ & Marketing                                                                                                 | Preiereisen (2012) Giving th<br>29 (10).                                                                                                    | e Expectancy-Value                                                                                                   | @MyOpenArchive<br>altmetrics<br>Building a healthier scie<br>Creatively named reser<br>Earthquake and Tsuna<br>Future of Science<br>German-speaking Advi                                                                                                    | entific<br>arch papers<br>mi<br>sors                                                       |
| Publicatio                                                                                                    | ONS<br>Article (6)<br>enning, Thorsten<br>Heart, 765-781. I                                                                                                    | Hennig-Thura<br>n <i>Psychology</i><br>なまコミュニ                                                                                                    | au, Stephanie<br>/ & <i>Marketing</i>                                                                                          | 9 Feierelsen (2012) Giving th<br>29 (10).<br>現太から恋え ろ文書等理の2                                                                                                    | re Expectancy-Value                                                                                                  | @MyOpenArchive<br>altmetrics<br>Building a healthier scie<br>Creatively named reser<br>Earthquake and Tsuna<br>Future of Science<br>German-speaking Advi<br>Interactive Analog Med                                                                                                    | entific<br>arch papers<br>mi<br>sors<br>ia                                                 |
| Publicatio<br>Journal<br>Victor He<br>Model a<br>Victor He<br>る学術情                                                                         | ONS<br>Article (6)<br>enning, Thorsten<br>Heart, 765-781. I<br>enning (2012) 研究<br>戦策流通の将来 (Re                                                                                                    | Hennig-Thura<br>n <i>Psychology</i><br>充者그ミュニ·                                                                                                   | au, Stephanie<br>/ & <i>Marketing</i><br>ケーションをł<br>ne reference n                                                             | e Feiereisen (2012) Giving th<br>29 (10).<br>根本から変え る文書管理の迫<br>management tool and its hug                                                                                                    | e Expectancy-Value<br>变革: Mendeley CEOが語<br>je potential power to                                                    | @MyOpenArchive<br>altmetrics<br>Building a healthier sci<br>Creatively named reser<br>Earthquake and Tsuna<br>Future of Science<br>German-speaking Advi<br>Interactive Analog Med<br>Mendeley Publications                                                                                                    | entific<br>arch papers<br>mi<br>sors<br>ia                                                 |
| Publicatio<br>Journal /<br>Victor H<br>Model a<br>Victor H<br>る学術情<br>scholarh                                                             | ODS<br>Article (6)<br>enning, Thorsten<br>Heart, 765-781. I<br>enning (2012) 研究<br>報波通の将来 (Re<br>y communications                                                                                                    | Hennig-Thura<br>n <i>Psychology</i><br>充者그ミュニ・<br>evolution of th<br>s: The future o                                                             | au, Stephanie<br>/ & <i>Marketing</i><br>ケーションをł<br>he reference n<br>of scholarły co                                          | PFeiereisen (2012) Giving th<br>29 (10).<br>根本から変え る文書管理の知<br>management tool and its hug<br>mmunications described by                                                                                              | e Expectancy-Value<br>反革: Mendeley CEOが語<br>ge potential power to<br>CEO of Mendeley Ltd.),                          | @MyOpenArchive<br>altmetrics<br>Building a healthier sci<br>Creatively named resea<br>Earthquake and Tsunal<br>Future of Science<br>German-speaking Advi<br>Interactive Analog Med<br>Mendeley Publications<br>Organic User Interfaces                                                                                                    | entific<br>arch papers<br>mi<br>sors<br>ia                                                 |
| Publicatio<br>Journal /<br>Victor Hi<br>Model a<br>Victor Hi<br>る学術情<br>scholarf;<br>253-261                                               | ODS<br>Article (6)<br>enning, Thorsten<br>Heart, 765-781. I<br>enning (2012) 研究<br>報流通の将来 (Re<br>y communications<br>I. In Journal of Info<br>anlinkcenter.org/                                                                       | Hennig-Thura<br>n <i>Psychology</i><br>究者그ミュニ・<br>evolution of th<br>s: The future c<br><i>prmation Proc</i><br>DNJST.JST                        | au, Stephanie<br>/ & <i>Marketing</i><br>ケーションをł<br>ne reference n<br>of scholarły co<br>cessing and M.                        | e Feiereisen (2012) Giving th<br>29 (10).<br>根本から変え る文書管理の強<br>management tool and its hug<br>mmunications described by<br><i>fanagement</i> 55 (4).                                                                | e Expectancy-Value<br>反革: Mendeley CEOが語<br>ge potential power to<br>CEO of Mendeley Ltd.),                          | @MyOpenArchive<br>altmetrics<br>Building a healthier sci<br>Creatively named resea<br>Earthquake and Tsunai<br>Future of Science<br>German-speaking Advi<br>Interactive Analog Med<br>Mendeley Publications<br>Organic User Interfaces                                                                                                    | entific<br>arch papers<br>mi<br>sors<br>ia<br>s                                            |
| Publicatie<br>Journal /<br>Victor Hi<br>Model a<br>Victor Hi<br>る学術情<br>scholarti<br>253-261<br>http://jap                                 | ODS<br>Article (6)<br>enning, Thorsten<br>Heart, 765-781. I<br>enning (2012) 研究<br>物策流道の将来 (R在<br>y communications<br>i. In <i>Journal of Info</i><br>panlinkcenter.org/I                                                             | Hennig-Thura<br>n <i>Psychology</i><br>연者コミュニ<br>evolution of th<br>s: The future c<br><i>prmation Proc</i><br>DN/JST.JST                        | au, Stephanie<br>/ & <i>Marketing</i><br>ケーションを<br>he reference n<br>of scholarly co<br>ressing and M                          | e Feiereisen (2012) Giving th<br>29 (10).<br>根本から変え る文書管理の変<br>management tool and its hug<br>ommunications described by<br><i>fanagement</i> 55 (4).                                                               | e Expectancy-Value<br>反革: Mendeley CEOが語<br>ge potential power to<br>CEO of Mendeley Ltd.),                          | @MyOpenArchive<br>altmetrics<br>Building a healthier sci<br>Creatively named resea<br>Earthquake and Tsunai<br>Future of Science<br>German-speaking Advi<br>Interactive Analog Med<br>Mendeley Publications<br>Organic User Interfaces<br>Institution groups Victor                                                                                                    | entific<br>arch papers<br>mi<br>sors<br>ia<br>s                                            |
| Publicatie<br>Journal /<br>Victor Hi<br>Model a<br>Victor Hi<br>Scholarty<br>253-261<br>http://jap<br>Kris Jaci<br>3, In Pro               | ODS<br>Article (6)<br>enning, Thorsten<br>Heart, 765-781. I<br>enning (2012) 研<br>報意通の将来 (Ra<br>y communications<br>. In <i>Journal of Info</i><br>banlinkcenter.org/I<br>k, James Hammer                                             | Hennig-Thura<br>n Psychology<br>연者コミュニー<br>evolution of th<br>s: The future o<br>pormation Proco<br>DN/JST.JST<br>rton, Dan Har<br>Science 1 (2) | au, Stephanie<br>/ & Marketing<br>ケーションをł<br>he reference n<br>of scholarly co<br>sessing and M                                | e Feiereisen (2012) Giving th<br>29 (10).<br>根本から変え る文書管理の変<br>nanagement tool and its hug<br>ommunications described by<br><i>fanagement</i> 55 (4).<br>10) Mendeley's Reply to the                                | e Expectancy-Value<br>变革: Mendeley CEOが語<br>je potential power to<br>CEO of Mendeley Ltd.),<br>DataTEL Challenge, 1- | @MyOpenArchive<br>altmetrics<br>Building a healthier scie<br>Creatively named resea<br>Earthquake and Tsunai<br>Future of Science<br>German-speaking Advi<br>Interactive Analog Med<br>Mendeley Publications<br>Organic User Interfaces<br>Institution groups Vict<br>Elsevier                                                                                                    | entific<br>arch papers<br>mi<br>sors<br>ia<br>s<br>or is a member of                       |
| Publication<br>✓ Journal /<br>Victor Hi<br>Model a<br>Victor Hi<br>Scholarly<br>253-261<br>http://jap<br>Kris Jacl<br>3. In Pro<br>Downloa | ODS<br>Article (6)<br>enning, Thorsten<br>Heart, 765-781. I<br>enning (2012) 研究<br>敏流通の将来(Ra<br>の時来(Ra<br>y communications<br>. In Journal of Info<br>panlinkcenter.org/I<br>k, James Hammen<br>coedia Computer S<br>ad PDF (13.42 KB | Hennig-Thura<br>n Psychology<br>현省그ミュニー<br>avolution of th<br>s: The future of<br>DN/JST.JST<br>rton, Dan Har<br>Science 1 (2).                  | au, Stephanie<br>/ & <i>Marketing</i><br>ケーションを<br>he reference n<br>f scholarly co<br><i>sessing and M</i><br>vey et al. (201 | e Feiereisen (2012) Giving th<br>29 (10).<br>根本から変え る文書管理の迎<br>management tool and its hug<br>ommunications described by<br><i>fanagement</i> 55 (4).<br>10) Mendeley's Reply to the                                | e Expectancy-Value<br>变革: Mendeley CEOが語<br>je potential power to<br>CEO of Mendeley Ltd.),<br>DataTEL Challenge, 1- | @MyOpenArchive<br>altmetrics<br>Building a healthier scie<br>Creatively named resea<br>Earthquake and Tsunai<br>Future of Science<br>German-speaking Advi<br>Interactive Analog Med<br>Mendeley Publications<br>Organic User Interfaces<br>Institution groups Victor<br>Elsevier<br>Public groups Victor is<br>Gravity                                                                                          | entific<br>arch papers<br>mi<br>sors<br>ia<br>s<br>or is a member of<br>s following        |
| Publication<br>✓ Journal /<br>Victor Hi<br>Model a<br>Victor Hi<br>Scholarly<br>253-261<br>http://jap<br>Kris Jaci<br>3. In Pro<br>Downloa | ODS<br>Article (6)<br>enning, Thorsten<br>Heart, 765-781. I<br>幅度の時度のの構成のの構成のの構成の<br>with a comparison<br>in Journal of Info<br>banlinkcenter.org/l<br>k, James Hammer<br>wed/a Computer S<br>ad PDF (13.42 KB                        | Hennig-Thura<br>n Psychology<br>연者コミュニー<br>avolution of th<br>s: The future of<br>DN/JST.JST<br>ton, Dan Har<br>Science 1 (2).                   | au, Stephanie<br>/ & Marketing<br>ケーションを<br>たっていたい<br>fscholarly co<br>cessing and M                                           | e Feiereisen (2012) Giving th<br>29 (10).<br>根本から変え る文書管理の型<br>management tool and its hug<br>mmunications described by<br><i>fanagement</i> 55 (4).<br>10) Mendeley's Reply to the<br>ttler (2007) Consumer File S | e Expectancy-Value<br>变革: Mendeley CEOが語<br>e potential power to<br>CEO of Mendeley Ltd.),<br>DataTEL Challenge, 1-  | <ul> <li>@MyOpenArchive<br/>altmetrics</li> <li>Building a healthier scie<br/>Creatively named resea<br/>Earthquake and Tsunar<br/>Future of Science</li> <li>German-speaking Advi<br/>Interactive Analog Med<br/>Mendeley Publications</li> <li>Organic User Interfaces</li> <li>Institution groups Victor<br/>Elsevier</li> <li>Public groups Victor is<br/>Gravity</li> <li>Mendeley Paper of the</li> </ul> | entific<br>arch papers<br>mi<br>sors<br>ia<br>s<br>or is a member of<br>s following<br>Day |

Zdie ajte svoje dokumenty

Connect with colleagues and join new communities

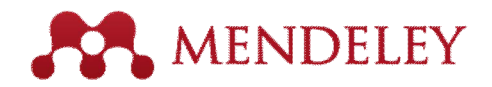

# Propagujte svoje publikácie

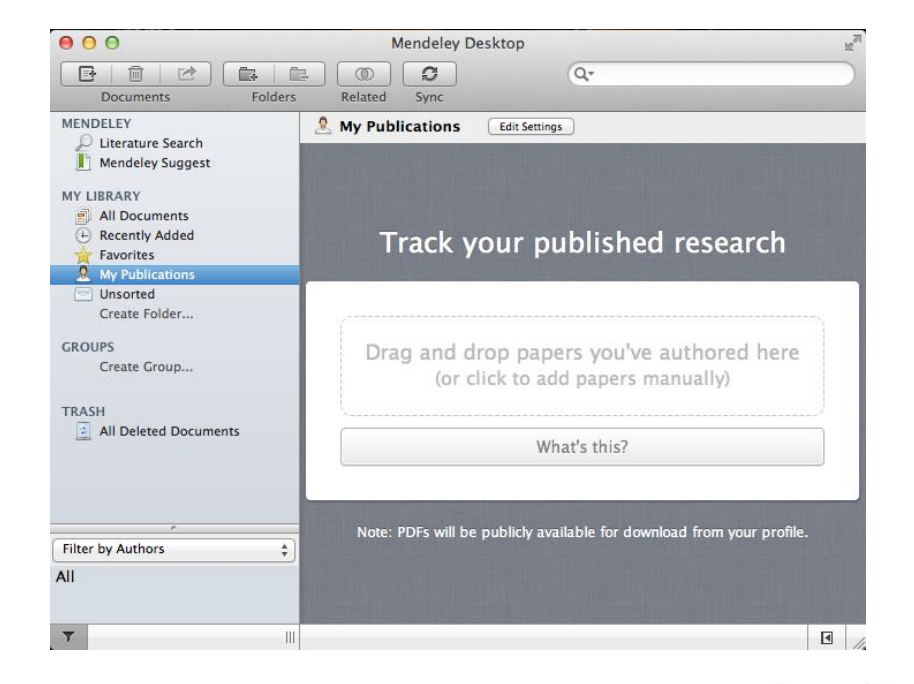

- 1. Mendeley pridá Vaze PDF súbory do verejnej databázy
- 2. Uverejníte publikácie vo svojom profile

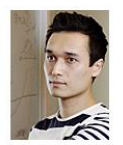

View Profile

### Dr. Victor Henning

Updates Following Followers

Co-Founder/CEO, Mendeley & VP Strategy , Elsevier Amsterdam, Netherlands

Research field: Psychology - Cognition Emotions, Decision Making, Theory of Reasoned Action, Intertemporal Choice, Motion Picture Economics

### Publications

▼ Journal Article (6)

Victor Henning, Thorsten Hennig-Thurau, Stephanie Feiereisen (2012) Giving the Expectancy-Value Model a Heart, 765-781. In Psychology & Marketing 29 (10).

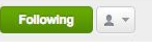

493 Following 515 Followers

#### Public Groups

Public groups Victor is a member of @MyOpenArchive attmetrics Building a healthier scientific... Creatively named research papers Earthquake and Tsunami Future of Science German-speaking Advisors...

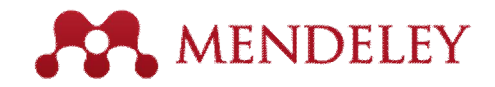

## H adajte nových kolegov

Vyh adávajte a snasledujte‰

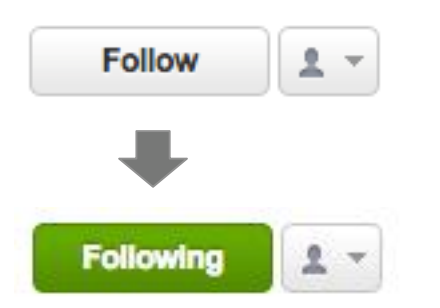

| Victor Hop   | ning                                          | 19 19 19 I   |             | (i) <u>8</u> (i) | e Dee         | 19 St 19 S | 0      |  |
|--------------|-----------------------------------------------|--------------|-------------|------------------|---------------|------------|--------|--|
| eg: Victor H | lenning                                       |              |             |                  |               |            | 4      |  |
|              |                                               |              |             | Pr               | ev ≼ <u>1</u> | 2 3 170    | ► Next |  |
| il.          | Victor Henning<br>Post Doc<br>Co-Founder/CEO, | Mendeley & ` | √P Strategy |                  | 1             | Following  | 1.     |  |
| 2            | Victor Henning<br>Post Doc                    |              |             |                  | (             | Follow     | 1.     |  |
| 2            | Henning Henning<br>Ph.D. Student              |              |             |                  | (             | Follow     | 1.     |  |
| -            | Henning Dickten                               |              |             |                  | ĺ             | Follow     | 1 -    |  |

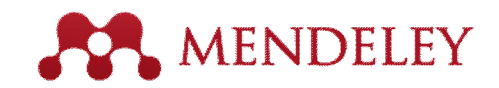

# Vytvárane skupín

## 3 typy:

*"Verejné otvorené skupiny*. lenom mô0e by ktoko vek

**"Invite-only**. Ktoko vek sa mô0e pripoji ku skupiny, no zdie a dokumenty a anotácie mô0u iba pozvaný lenovia

**"Privátne skupiny**. lenom sa mô0ete sta iba na pozvanie

|                    | Create a new group                                                                                                    |  |  |  |  |  |  |  |
|--------------------|----------------------------------------------------------------------------------------------------|--|--|--|--|--|--|--|
|                    |                                                                                                    |  |  |  |  |  |  |  |
| Enter a group name |                                                                                                    |  |  |  |  |  |  |  |
| Enter a group      | description                                                                                                    |  |  |  |  |  |  |  |
| Group Type         | Private<br>Share references and full-text files. Only group members<br>can see the group, good for sharing in private.   |  |  |  |  |  |  |  |
|                    | Invite-only<br>Share references only. Public can follow the group only,<br>good for sharing references or reading lists. |  |  |  |  |  |  |  |
|                    | Open<br>Share references only. Public can become a member or<br>follow the group, good for crowd sourcing reading lists. |  |  |  |  |  |  |  |
| Cancel             | Create group                                                                                                    |  |  |  |  |  |  |  |
|                    |                                                                                                    |  |  |  |  |  |  |  |

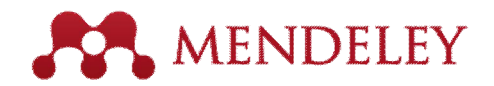

# Zdie ajte spolo ne dokumenty

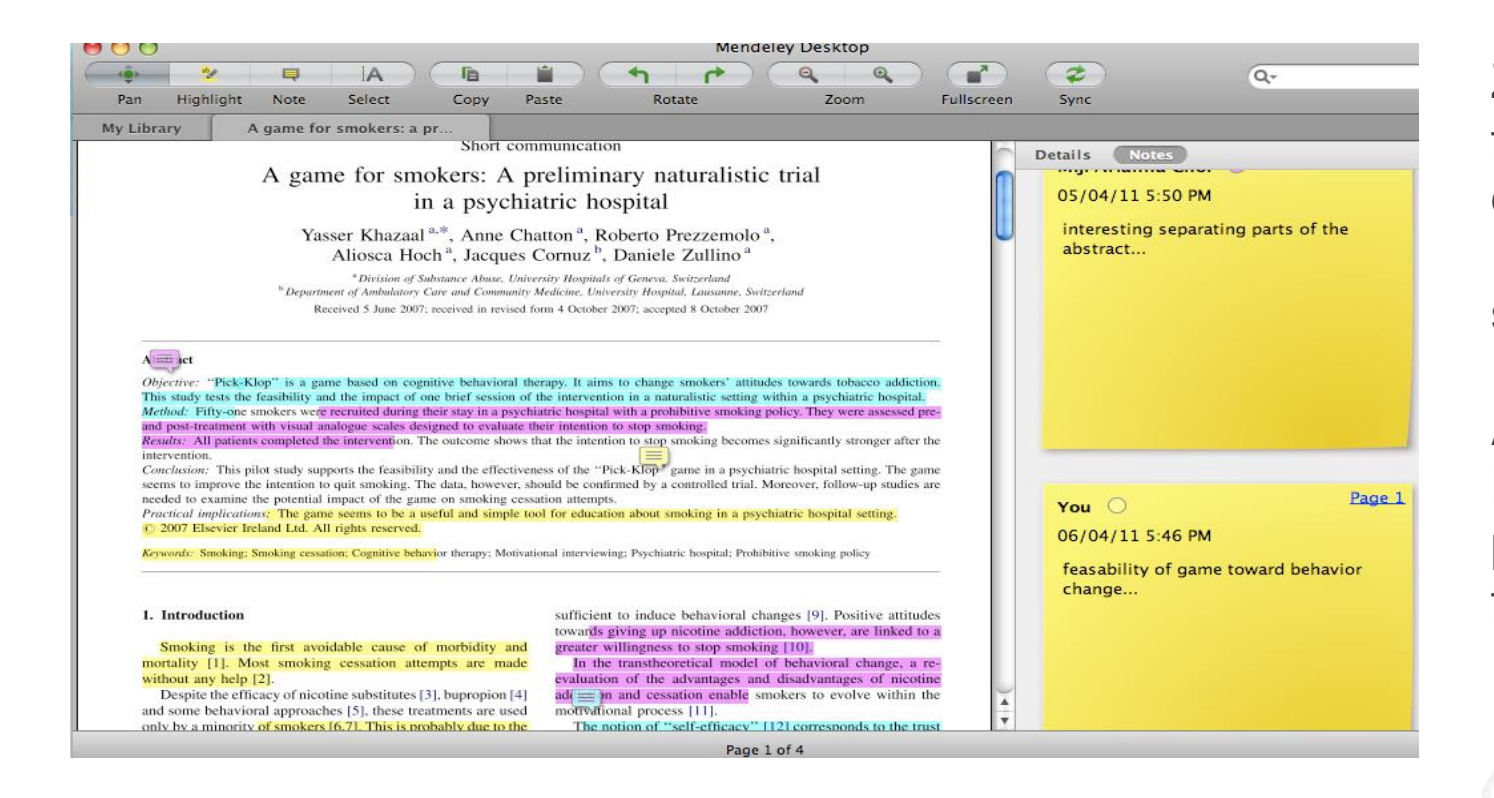

Zdie ajte fultextové dokumenty s lenmi svojej skupiny

Anotácie: Ka0dý len má pridelenú inú farbu

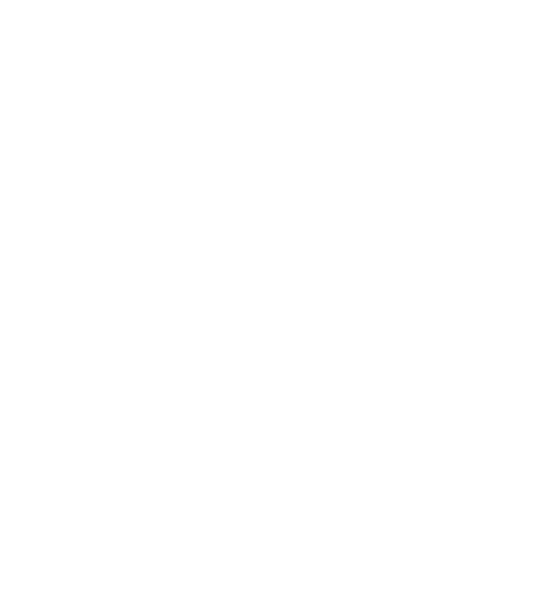

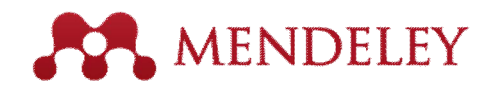

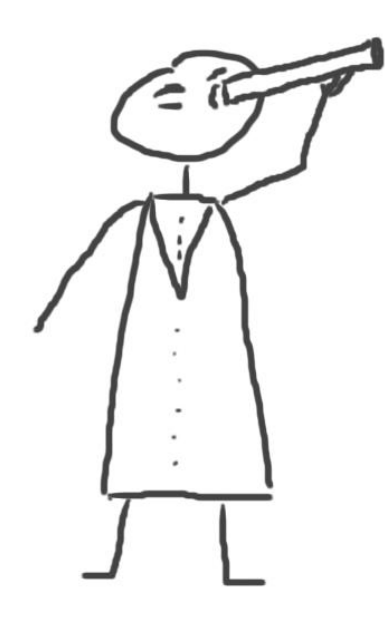

## **Objavujte** Nové trendy vo vede a výskume

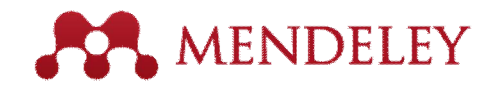

## Vyh adávanie literatúry

Katalóg

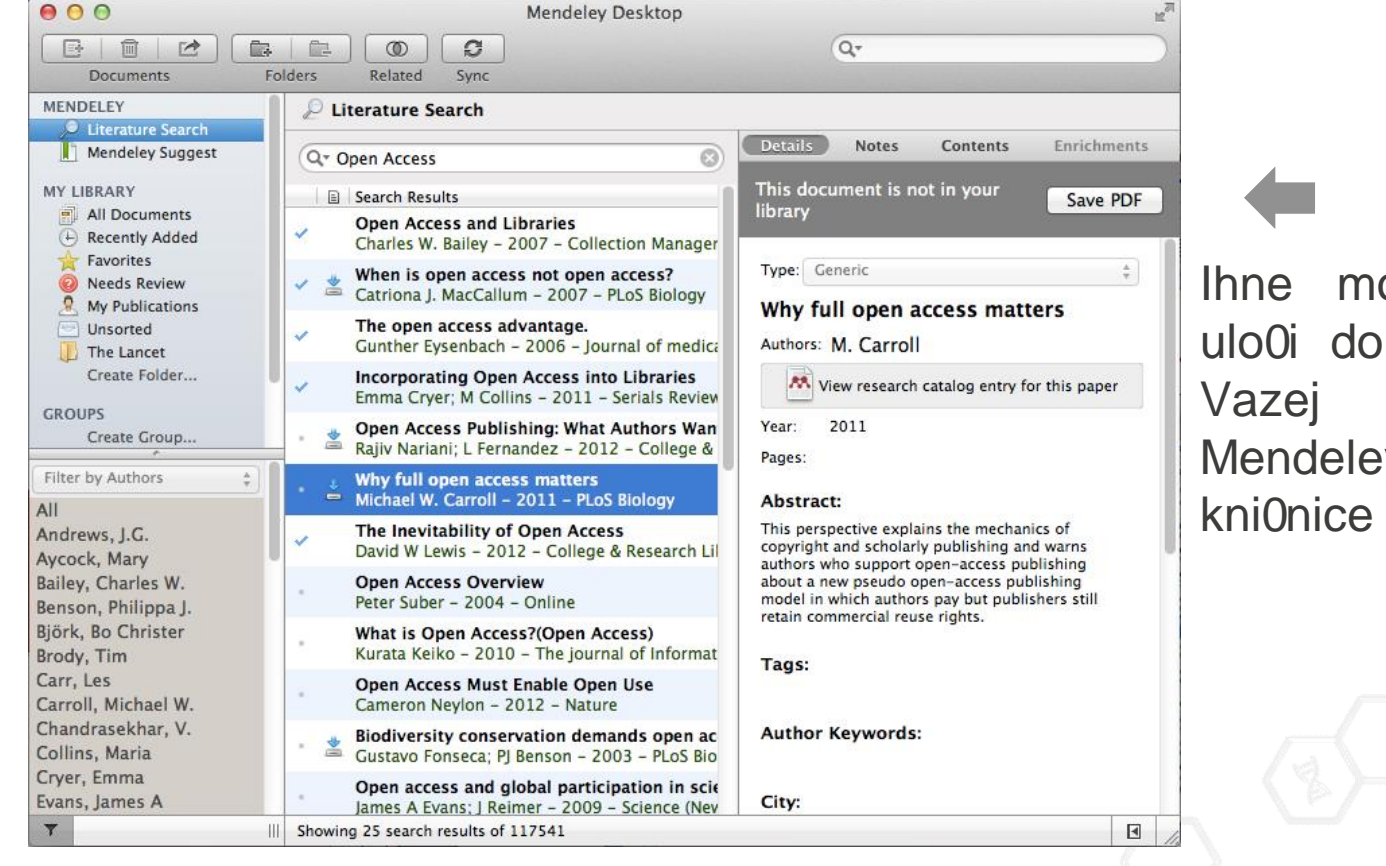

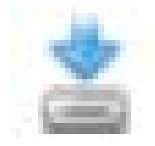

Ihne mo0né Mendeley

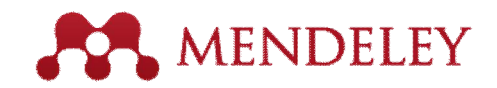

# Vyh adávanie online

| Dachhaard                                                                                       | Mrr I ibrowr                                                                                                    | Domorro                                                                     | Cround                                                    | Deemle                              |                                      |                       |                                                         |  |  |
|-------------------------------------------------------------------------------------------------|----------------------------------------------------------------------------------------------------|-----------------------------------------------------------------------------|-----------------------------------------------------------|-------------------------------------|--------------------------------------|-----------------------|---------------------------------------------------------|--|--|
| Paper                                                                                           | S S                                                                                                    | Papers                                                                      |                                                           |                                     |                                      |                       |                                                         |  |  |
| Search pap<br>eg: scientific                                                                    | ers<br>Impact measures                                                                                                    |                                                                             |                                                           |                                     |                                      | Q.<br>Advanced search | Mô0ete vyh adáva pod a:<br>- disciplíny<br>- popularity |  |  |
| Papers Popular Latest How To Choose a Good Scientific Problem Uri Alon in Molecular Cell (2009) |                                                                                                    |                                                                             |                                                           |                                     |                                      |                       | <ul> <li>alebo asu pridania do<br/>databázy</li> </ul>  |  |  |
| Choosing go<br>how do you<br>Scientists ar                                                      | bod problems is essentiated on the second problems is essentiated to be second to be second to b | ential for being<br>ubject is not us<br>nart enough to<br>elated researd    | a good scientis<br>sually discusse<br>figure it out<br>ch | st. But what is<br>d explicitly wit | a good problem,<br>in our professior | and<br>54,629 readers |                                                         |  |  |
| Whitesides'<br>G M Whiteside<br>Insights into<br>Whitesides i<br>Whitesides'                    | Group: Writing<br>des in Advanced M<br>conducting researc<br>n this short essay. T<br>research group sind                                                                                                    | a Paper<br>Materials (200<br>th and the writi<br>The manuscrip<br>the 1989. | 04)<br>ng of scientific<br>t and its guideli              | papers are giv<br>nes has been      | en by Prof.<br>circulated within t   | he                    |                                                         |  |  |

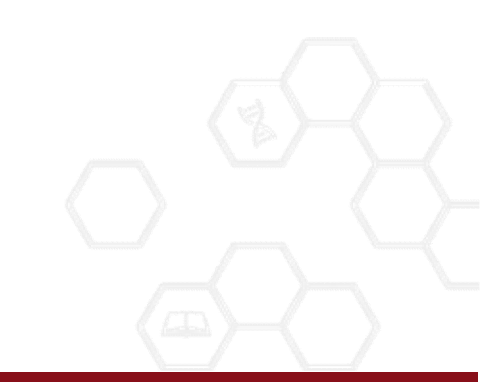

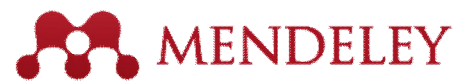

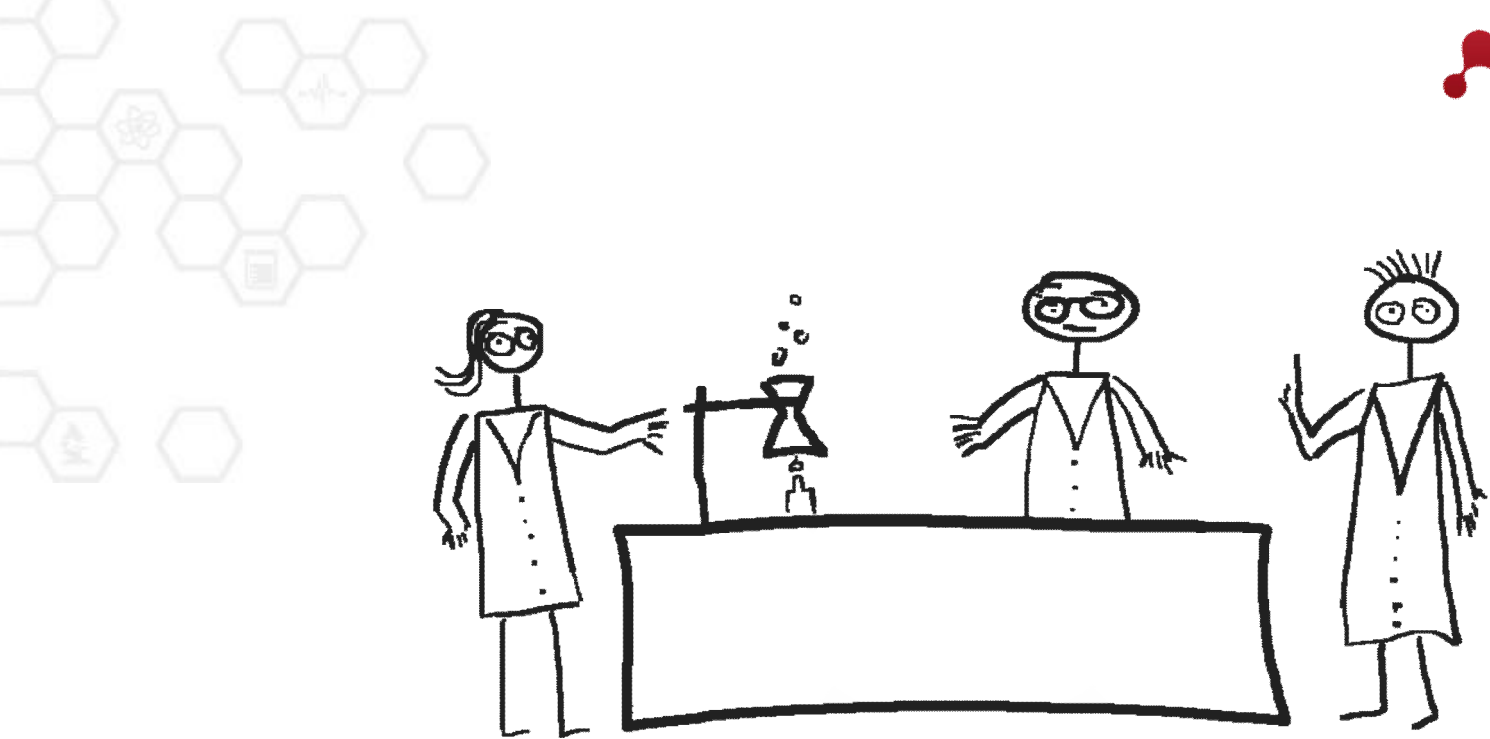

## Osta te v obraze

Sledujte novinky Mendeley!

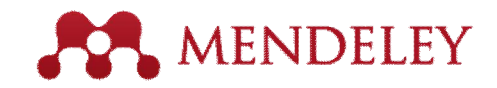

## Nájdete viac....

### **MENDELEY BLOG**

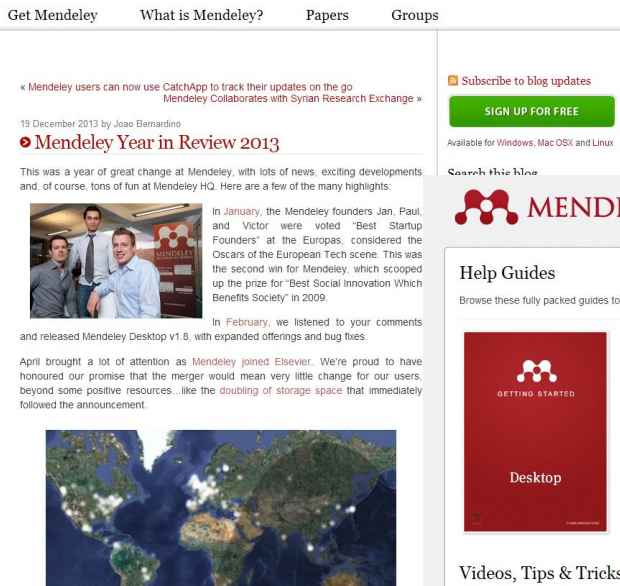

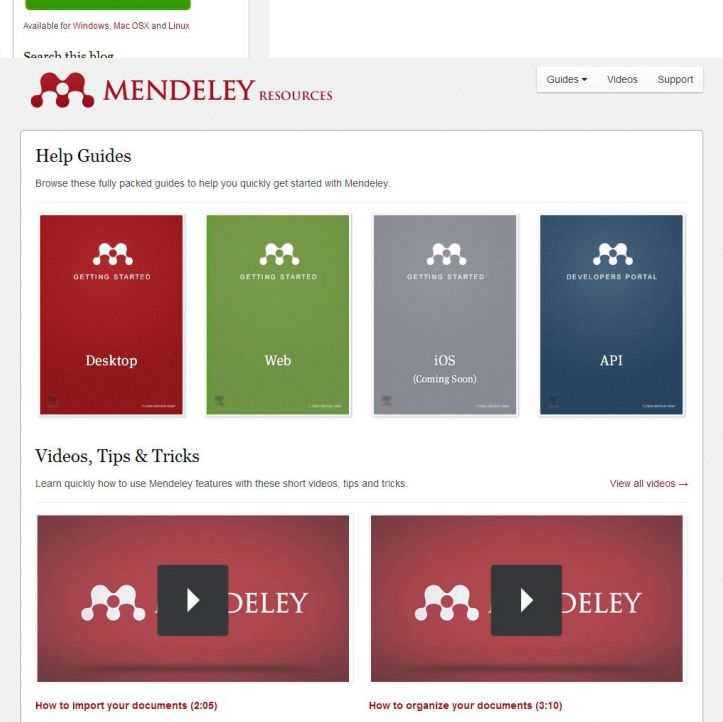

## Nové tipy a rady na blog.mendeley.com

## Manuály a webináre na

## resources.mendeley.com

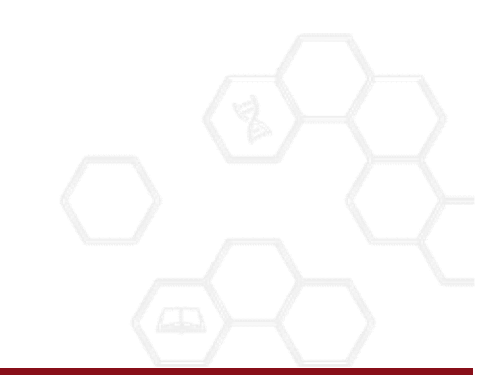

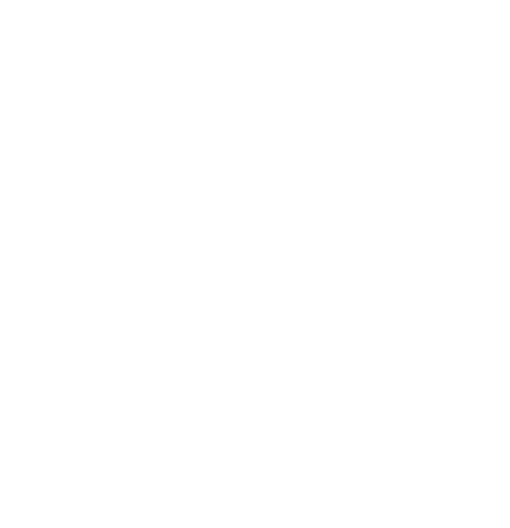

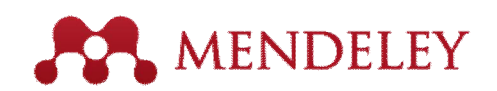

## Mendeley

## % as, aby sme zmenili spôsob ako robíme vedu+

www.mendeley.com